# W2200 SERVICE MANUAL

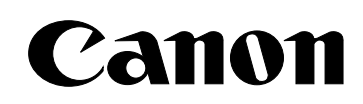

2002.JUL CANON INC.

#### Application

This manual has been issued for qualified persons to learn technical theory, installation, maintenance, and repair of products. This manual covers all localities where the products are sold. For this reason, there may be information in this manual that does not apply to your locality.

#### Corrections

This manual could include technical inaccuracies or typographical errors due to improvements or changes in the products. When changes occur in applicable products or in the content of this manual, Canon will release technical information as the need arises.

The following paragraph does not apply to any countries where such provisions are inconsistent with local law.

## Trademarks

The product names and company names described in this manual are the registered trademarks of the individual companies.

# Copyright

This manual is copyrighted with all rights reserved. Under the copyright laws, this manual may not be copied, reproduced or translated into another language, in whole or in part, without the written consent of Canon Inc., except in the case of internal business use.

Copyright©2002 by Canon Inc. CANON INC. NB Quality Assurance Div. 30-2, Shimomaruko 3-chome, Ohta-ku, Tokyo 146-8501, Japan

This manual has been produced with the following applications.

All logos and illustration were created with  $Adobe^{\ensuremath{\mathbb{R}}}$  Illustrator  $\ensuremath{\mathbb{R}}$  8.0.

All documents and page layouts were created with Microsoft®Word 2000.

# -TABLE OF CONTENTS-----

| Part1 : PRODUCT SPECIFICATIONS                          | Page     |
|---------------------------------------------------------|----------|
| 1. PRODUCT OVERVIEW                                     | 1-1      |
| 2. SPECIFICATIONS                                       | 1-2      |
| 2.1 Printer Specifications                              |          |
| 2.1.1 Printer Specifications                            |          |
| 2.1.2 Printer life                                      |          |
| 2.1.3 Print head/ink tank life                          | 1-3      |
| 2.2 Paper Specifications                                |          |
| 2.2.1 Paper sizes and weights                           |          |
| 2.2.2 Paper types                                       |          |
| 2.2.3 Printing area                                     | 1-4      |
| 2.3 BJ Cartridge/Ink Tank Specifications                |          |
| 2.3.1 Print head                                        |          |
| 2.3.2 Ink tank                                          |          |
| 3. PACKAGING CONFIGURATION                              | 1-5      |
| 4. PARTS CODE LIST                                      | 1-6      |
|                                                         |          |
| Part2 : TROUBLESHOOTING                                 |          |
| 1. PRINTER OPERATION                                    | 2-1      |
| 1.1 Printer Operation Procedure                         |          |
| 1.2 Status Indicator                                    |          |
| 1.3 Printer Panel Operation                             | 2-2      |
| 2. SERVICING                                            | 2-6      |
| 2.1 Before Troubleshooting                              |          |
| 2.2 Detectable Problems When System Startup Completed   | 2-7      |
| 2.3 Troubleshooting by Phenomenon                       | 2-10     |
| 2.4 Printer Status Indication                           | 2-11     |
| 2.5 Troubleshooting by Error                            | 2-12     |
| Error Indication                                        | 2-12, 13 |
| Service Call Indication                                 | 2-14, 15 |
| 3. DISASSEMBLY AND REASSEMBLY                           | 2-16     |
| 3.1 Cautions for Disassembly and Reassembly             |          |
| 3.1.1 Caulions for the statis                           |          |
| 3.1.2 Damage by static electricity                      |          |
| 3.1.4 Jok drain                                         |          |
| 3.2 Exploded View                                       | 2-17     |
| Main parts list                                         | 2-18     |
| 3.3 Disassembly and Reassembly                          | 2-19     |
| 3.3.1 Carriage lock release                             |          |
| 3.3.2 Installing and removing the purge unit            |          |
| 3.3.3 Removing and installing tap screws                |          |
| 3.3.4 Installing and removing the carriage encoder film | 2-20     |
| 3.3.5 Handling the encoder film                         |          |
| 3.3.6 Installing and removing the carriage unit         |          |
| 3.3.7 Removal of red screws prohibited                  |          |
| 3.3.8 Installing and removing the ink supply unit       |          |
| 3.3.9 Installing and removing the carriage motor        |          |

| <ul> <li>3.3.10 Installing and removing the print head</li> <li>3.4 Adjustments and Settings After Disassembly and Reassembly</li> <li>3.4.1 Adjustments and setting list</li> <li>3.4.2 Print Adjustment</li> </ul> | Page<br>2-20<br>2-21 |
|----------------------------------------------------------------------------------------------------|----------------------|
| 3.4.3 Control board's EEPROM initialization / destination settings<br>3.4.4 Clear the control board's EEPROM waste ink counter                                                                                       | 2-23                 |
| 3.4.5 NIC board's IP address settings                                                                                                    | 2-24                 |
| 4. OPERATION CHECK AFTER DISASSEMBLY AND REASSEMBLY                                                                                                    | 2-25                 |
| 4.1 Check Procedure                                                                                                    |                      |
| 4.2 Cautions when Replacing the Control Board                                                                                                    |                      |
| 5. TRANSPORTING THE PRINTER                                                                                                    | 2-26                 |
| 5.1 Preparation before Transportation (place in the carton)                                                                                                    |                      |
| 5.2 Moving the Printer                                                                                                    |                      |
| 6. PARTS REPLACEMENT, PERIODIC INSPECTIONS & TOOL                                                                                                    | 2-27                 |
| 6.1 Parts Replacement                                                                                                    |                      |
| 6.2 Periodic Inspections                                                                                                    |                      |
| 6.3 Tool List                                                                                                    |                      |
| 7. SERVICE MODE                                                                                                    | 2-28                 |
| 7.1 How to Enter the Service Mode                                                                                                    |                      |
| 7.2 Shipment Inspection Pattern                                                                                                    | 2-29                 |
| 7.3 EEPROM Information Print Pattern                                                                                                    | 2-30                 |
| 7.4 Firmware Updating Function                                                                                                    | 2-31                 |
| 7.4.1 How to update the Flash ROM                                                                                                    |                      |
| 7.4.2 Cautions during the download process                                                                                                    |                      |
| 7.4.3 Errors during the download process                                                                                                    |                      |
|                                                                                                    |                      |
| Part3 : TECHNICAL REFERENCE                                                                                                    |                      |
| 1. PRINTER CONTROL SECTION                                                                                                    | 3-1                  |
| 1.1 Printing Data and Control Signal Flow                                                                                                    |                      |
| 1.2 Printing Drive Control                                                                                                    | 3-2                  |
| 1.3 Control During Printing                                                                                                    |                      |
| 1.4 Detection Functions                                                                                                    | 3-3                  |
| 1.4.1 Detection by sensors                                                                                                    |                      |
| 1.4.2 Detection by others                                                                                                    |                      |
| 2. PRINT HEAD                                                                                                    | 3-4                  |
|                                                                                                    | 3-5                  |
| 4. ELECTRICAL PARTS                                                                                                    | 3-0                  |
| 4.1 DIOCK Diagram                                                                                                    |                      |
|                                                                                                    | 27                   |
| 5.1 IEEE130/                                                                                                    | 3-7                  |
| 5.2 NIC Board                                                                                                    |                      |
| 6 PRINTER'S MECHANICAL PARTS                                                                                                    | 3-8                  |
| 6.1 Carriage Section                                                                                                    | 5.0                  |
| 6.2 Purge Section                                                                                                    |                      |
| 6.3 Paper Feed Section                                                                                                    |                      |
| 7. CLEANING MODE AND INK SUCTION AMOUNT                                                                                                    | 3-9                  |

|    |                         | Page   |
|----|-------------------------|--------|
| Pa | t4 : APPENDIX           |        |
| 1. | PRINT HEAD              | 4-1, 2 |
| 2. | CONTROL BOARD CONNECTOR | 4-3    |

# Part 1 PRODUCT SPECIFICATIONS

#### **1. PRODUCT OVERVIEW**

To enter the digital-proofing market, the W2200 is a low-priced large format printer, capable of printing up to A3 ++ size media.

- High speed output Full color (ISO SCID No. 5, A4): 9 ppm in HS mode Full color (ISO SCID No. 5, A3): 2 ppm in HQ mode
- 2) Network support NIC board as standard equipment Support for standard printer MIB, Canon MIB and NetSpot
- 3) IEEE1394 as standard equipment
   Able to transfer higher speed data than Centronics/USB
   Superior in Plug & Play
- 4) Max. printable media size of A3++ (13" x 22")Able to output A4 double-spread with registration marks

## 2. SPECIFICATIONS

#### 2.1 Printer Specifications

2.1.1 Printer specifications

| Model name                |                                                                      |  |  |  |
|---------------------------|----------------------------------------------------------------------|--|--|--|
| Item                      | W2200                                                                |  |  |  |
| External                  | 587 (W) x 626 (D) x 209 (H)                                          |  |  |  |
| dimension mm              |                                                                      |  |  |  |
| Weight kg                 | Approx. 18 kg                                                        |  |  |  |
|                           | (Including ink tanks, print head and cassette)                       |  |  |  |
| Paper Feeding             | Cassette feed (U-turn pass) and Manual feed                          |  |  |  |
| Method                    |                                                                      |  |  |  |
| Paper delivery            | Front delivery (Print surface upward)                                |  |  |  |
| method                    |                                                                      |  |  |  |
| Resolution                | 1200 x 2400 dpi                                                      |  |  |  |
| <b>Printing Direction</b> | Uni-/Bi-directional                                                  |  |  |  |
| Print size                | Up to A3++                                                           |  |  |  |
| Throughput                | HS HQ                                                                |  |  |  |
| Media type:               | Color: 9 ppm 4 ppm (ISO SCID No.5, A4)                               |  |  |  |
| Plain paper               | 2 ppm (ISO SCID No.5, A3)                                            |  |  |  |
| Interface                 | IEEE1284 & IEEE1394 Compatible / USB Rev 1.1                         |  |  |  |
| (Standard                 | •                                                                    |  |  |  |
| equipment                 |                                                                      |  |  |  |
| Network support           | 10/100BASE-T,TX (with standard-equipped network interface board)     |  |  |  |
| Detection                 | Front cover-open, Carriage position, Presence of paper, Paper width, |  |  |  |
| functions                 | Presence of BJ print heads, BJ print head mis-installation, Ink      |  |  |  |
|                           | remaining amount, Waste ink tank full and Paper feed roller rotating |  |  |  |
|                           | position                                                             |  |  |  |
| <b>Operating Noise</b>    | 48dB (5.8 Bels) during printing                                      |  |  |  |
| Environmental             | During operation: Temperature 5 to 35°C                              |  |  |  |
| requirements              | Humidity 10 to 90%RH (No condensation)                               |  |  |  |
|                           | During non-operation: Temperature 0 to 35°C                          |  |  |  |
|                           | Humidity 5 to 90%RH (No condensation)                                |  |  |  |
| Power                     | 44Wh (during printing)                                               |  |  |  |
| consumption               | 15Wh (standby)                                                       |  |  |  |
| Safety standards          | Radio wave interference: VCCI, FCC, Taiwan/Korea EMC, CE-Mark,       |  |  |  |
| -                         | C-tick and CCIB                                                      |  |  |  |
|                           | Electrical safety: Electrical appliance regulation, UL1950, cUL,     |  |  |  |
|                           | CE-Marking, TUV, FIMKO, SASO, Energy Authority,                      |  |  |  |
|                           | PSB, CB/CCIB, GOST-R and Korean Electric                             |  |  |  |
|                           | Commerce                                                             |  |  |  |
| Serial No.                | Behind the printer and on the rating plate                           |  |  |  |
| Location                  |                                                                      |  |  |  |

#### 2.1.2 Printer life

Five years, or number of assurance pages below, whichever comes first:

- 1) Glossy paper (A4): 30,000 pages with 22.5% duty pattern each color
- 2) Proofing paper (A3+): 10,000 pages with 12% duty pattern each color

#### 2.1.3 Print head/ink tank life

Print head life (BC-1300)
 Whichever comes first:
 5,000 pages (A4 Glossy paper, 22.5% duty pattern each color)
 40,000 pages (A4 Plain paper, 5% duty pattern each color)

2) Ink tank life (No. of printable pages per ink tank)For color printing: 3,400 pages (A4, 5% duty pattern)

#### 2.2 Paper Specifications

#### 2.2.1 Paper sizes and weights

- 1) Paper size See the table below.
- 2) Weight For cassette feeding, the paper's weight should be 64 to  $105 \text{ g/m}^2$
- 3) Paper height on cassette 23 mm or less (for paper's weight of  $75g/m^2$ )

#### 2.2.2 Paper types

|         |                                |                  |                                       | W2200                 |  |
|---------|--------------------------------|------------------|---------------------------------------|-----------------------|--|
|         |                                |                  | Paper feedi                           | ng method             |  |
| Туре    |                                | Size             | Cassette                              | Manual<br>(one sheet) |  |
| Plain   | PB (SK/DK)                     | A4/B5/A3         | Yes                                   | Yes                   |  |
| paper   | KANGAS                         | A4               | Yes                                   | Yes                   |  |
|         | NEUDIEDLER                     | A4               | Yes                                   | Yes                   |  |
|         | BOISE CASCADE                  | LTR/LGL          | Yes                                   | Yes                   |  |
|         | LC-301                         | B5/A4/LTR        | Yes                                   | Yes                   |  |
|         |                                | B4/A3/LGL        |                                       |                       |  |
| Special | HR-101                         | B5/A4/LTR        | Yes                                   | Yes                   |  |
| paper   | (Coated Paper)                 | B4/A3/A3+/Ledger |                                       |                       |  |
|         | CF-102/CF-401                  | A4/LTR           | Yes                                   | Yes                   |  |
|         | (Transparency/Quick Dry Tran)  |                  |                                       |                       |  |
|         | GP-301N                        | A4/LTR           | Yes                                   | Yes                   |  |
|         | Glossy Paper                   | A3               | No                                    |                       |  |
|         | PR-101                         | A4/LTR/A3/A3+    | No                                    | Yes                   |  |
|         | (Photo Pro)                    |                  |                                       |                       |  |
|         | Postcard                       | 100 x 148        | Yes (with a post                      | No                    |  |
|         |                                | mm               | card support)                         |                       |  |
|         | Semi-Glossy Paper<br>(Proof B) | A3+              | Yes (with a<br>paper feed<br>support) | Yes                   |  |

#### 2.2.3 Printing area

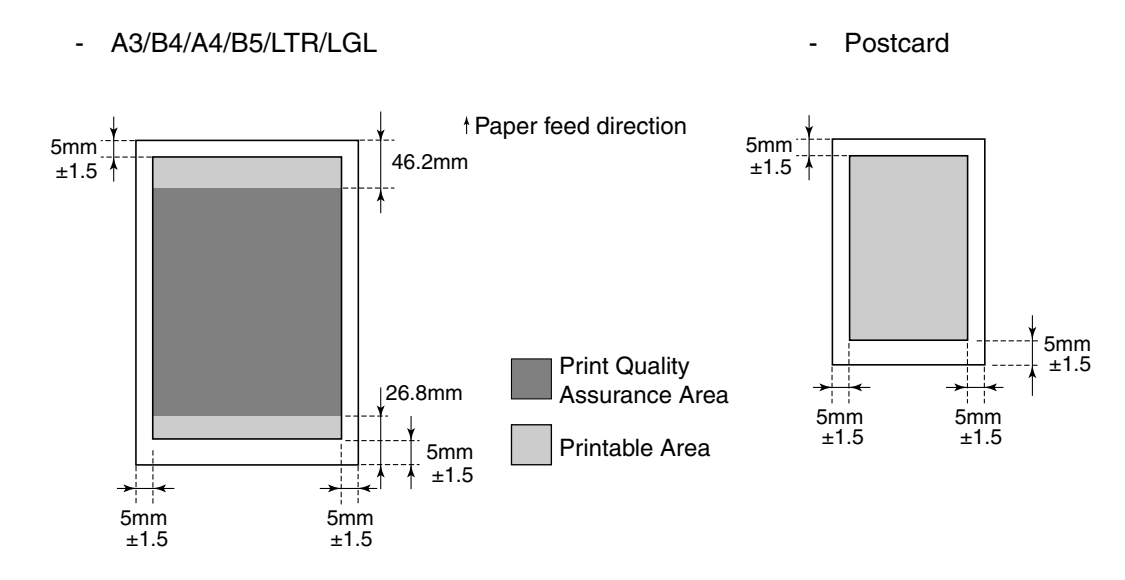

#### 2.3 BJ Cartridge/Ink Tank Specifications

| 2.3.1 | Print head | BC-1300 |
|-------|------------|---------|
| -     |            |         |

|                   | Each Color   |  |
|-------------------|--------------|--|
| Nozzle density    | 1200 dpi     |  |
| Number of nozzles | 1280 nozzles |  |
| Recording density | 2400 dpi     |  |
|                   |              |  |

#### 2.3.2 Ink tank

|                   | Black   | Photo<br>Cyan | Cyan    | Magenta | Photo<br>Magenta | Yellow  |
|-------------------|---------|---------------|---------|---------|------------------|---------|
| Ink component     | Dye ink | Dye ink       | Dye ink | Dye ink | Dye ink          | Dye ink |
| Ink tank capacity | 130 ml  | 130 ml        | 130 ml  | 130 ml  | 130 ml           | 130 ml  |

# **3. PACKAGING CONFIGURATION**

After opening the box, make sure all the items below are included.

There is no storage box for storing the BJ cartridge. Keep the original box for transportation.

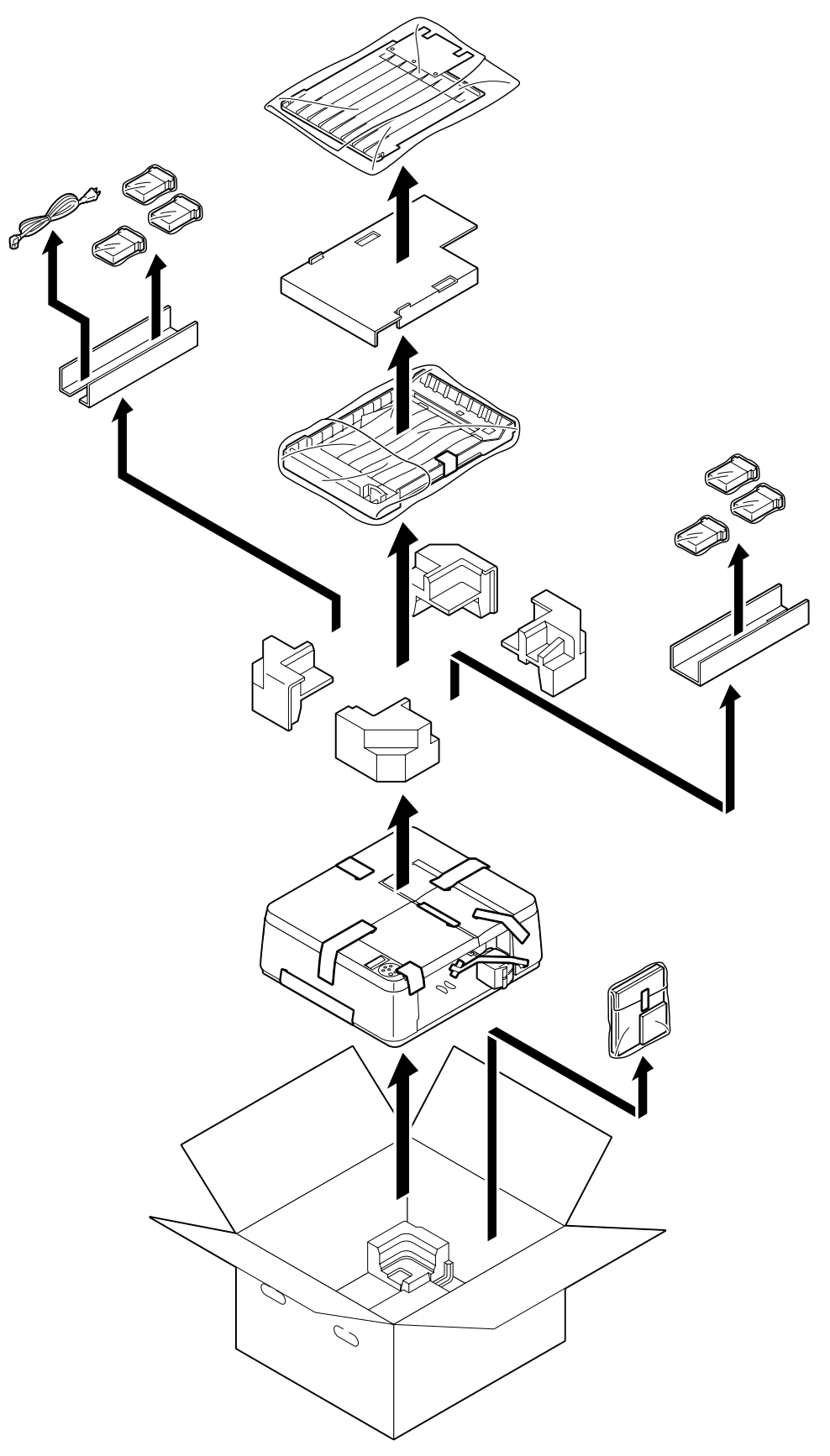

# 4. PARTS CODE LIST

| Items      | Description           | Code No. | Remarks     |
|------------|-----------------------|----------|-------------|
| Printer    | W2200 JPN             | Q51-1061 |             |
|            | W2200 LV              | Q51-1062 |             |
|            | W2200 HV              | Q51-1063 |             |
| Print head | BC-1300               | AG6-8398 | Consumables |
| Ink tank   | BCI-1302 Black        | AG6-8507 |             |
|            | BCI-1302 Cyan         | AG6-8508 |             |
|            | BCI-1302 Magenta      | AG6-8509 |             |
|            | BCI-1302 Yellow       | AG6-8510 |             |
|            | BCI-1302 PhotoCyan    | AG6-8511 |             |
|            | BCI-1302 PhotoMagenta | AG6-8512 |             |

#### Options

| Items                            | Description        | Code No. | Remarks |
|----------------------------------|--------------------|----------|---------|
| Paper feed unit (Second unit)    | Paper feed unit    | Q55-1360 |         |
|                                  | PFW-22             |          |         |
| Universal cassette for A3        | Universal cassette | Q55-1370 |         |
| (First cassette)                 | UCW-21             |          |         |
| Universal cassette for A3        | Universal cassette | Q55-1380 |         |
| (Second cassette)                | UCW-22             |          |         |
| A3++ cassette for proofing paper | 13" x 22" cassette | Q55-1340 |         |
|                                  | PCW-20             |          |         |

# Part 2 TROUBLESHOOTING

#### **1. PRINTER OPERATION**

The printer's operation procedures, which are necessary for the troubleshooting, are explained below.

#### 1.1 Printer Operation Procedure

From the printer's operation panel, it is possible to make settings during printing or network settings, and cancel printing or an error.

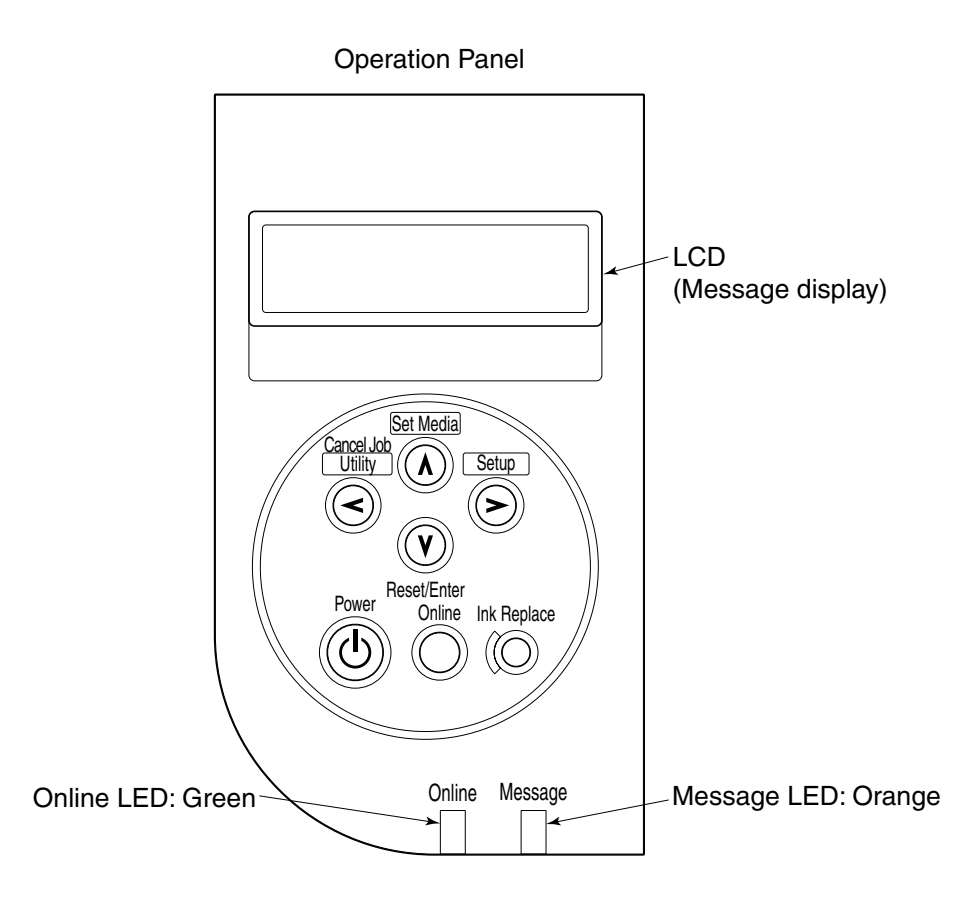

#### 1.2 Status Indicator

When the printer is operated, a message is shown on the LCD. When the printer operates properly, it indicates the operation status and the instruction what the user should operate. When an error occurs or the user has to perform some operation, the message that indicates the operation status and the error code are indicated.

| LCD display | Online LED | Message LED | Operation status     |
|-------------|------------|-------------|----------------------|
| Printable   | Light      | Light off   | Power ON             |
| *1          | Blinks     | Light off   | Printing in progress |

#### During error or service call

| LCD display  | Online LED | Message LED | Operation status   |
|--------------|------------|-------------|--------------------|
| Each message | Light off  | Blinks      | Error/Service call |
| *2           | Light off  | Blinks      | Offline            |
|              | Light off  | Light       | Warning display    |

\*1: Refer to the status indication list.

\*2: Refer to the error indication list.

#### 1.3 Printer Panel Operation

Printer settings or maintenance can be performed by operating the printer panel. (Mode open to users.)

Depending on purposes, three types of menu are prepared for the panel operation.

- Setup menu Menu to set each printer operation environment
   Utility menu
- Menu to perform self-printing or maintenance function
- Media set menu Menu to set the media size and media type of cassettes

#### Operation method

With the printer offline state, hold down the key decided by each menu, and you will be able to enter the menu.

| Menu               | Key to enter menu / LCD display | Key to move within      | Execution |
|--------------------|---------------------------------|-------------------------|-----------|
|                    |                                 | menu / function         | key       |
| Setup menu         | Setup key                       | >key                    | Vkey      |
| Expansion function | Warning Display                 | Sets whether or not to  | Vkey      |
|                    |                                 | display the warnings.   |           |
|                    | Wait Time                       | Sets the fixing wait    | Vkey      |
|                    |                                 | time when it is not set |           |
|                    |                                 | from the computer.      |           |
|                    | Language                        | Sets the language on    | Vkey      |
|                    | _                               | the display.            |           |
| Print adjustment   | Adjust Printer                  | Prints various          | Vkey      |
|                    |                                 | adjustment patterns     |           |
|                    |                                 | and sets the adjustment |           |
|                    |                                 | value.                  |           |
|                    | Adjust Printhead                | Sets the registration   | Vkey      |
|                    | Position Adjust                 | adjustment values of    |           |
|                    | Print Pattern                   | the bi-directional and  |           |
|                    |                                 | odd/even of the         |           |
|                    |                                 | adjustment pattern.     |           |
|                    |                                 | Use >key to change      |           |
|                    |                                 | values.                 |           |
|                    | LF Adjust                       | Prints the whole LF     | Vkey      |
|                    | Print Pattern                   | pattern.                |           |
|                    | Adj. Setting                    | Sets the adjustment     | Vkey      |
|                    |                                 | pattern value.          |           |
|                    |                                 | Use > key to change     |           |
|                    |                                 | values.                 |           |
|                    | Band Adjust                     | Sets the banding        | Vkey      |
|                    |                                 | process value.          | -         |
|                    |                                 | Use >key to change      |           |
|                    |                                 | values.                 |           |
|                    | Paper Adjust                    | Sets the paper feed     | Vkey      |
|                    | Print Pattern A                 | amount by each use      |           |
|                    | Print Pattern B                 | media.                  |           |
|                    |                                 | Use >key to change      |           |
|                    |                                 | values.                 |           |

| Menu                 | Key to enter menu / LCD display | Key to move within       | Execution    |
|----------------------|---------------------------------|--------------------------|--------------|
| Interface actinga    | Salaat Interface                | Sota to coloct the       | Vlrou        |
| Interface settings   | Select Interface                | interface IFFF1984 or    | <b>у</b> кеу |
|                      |                                 | USB                      |              |
|                      | Set Contronics                  | Designates the mode of   | Vkov         |
|                      | ECP / Nibble / None             | IEEE1284                 | V KCy        |
|                      | Ext Network                     | Restores the network     | Vkey         |
|                      | Initial Settings *1             | card settings to the     | V KCy        |
|                      |                                 | factory shipment         |              |
|                      |                                 | values.                  |              |
|                      | Set TCP/IP                      | Sets the TCP/IP setting  | Vkev         |
|                      |                                 | of the network card.     |              |
| Maintenance settings | Cleaning at ON                  | Sets whether or not to   | Vkey         |
| C                    |                                 | perform purging at       |              |
|                      |                                 | powering on.             |              |
|                      | Initialize Panel *2             | Restores the setup       | Vkey         |
|                      |                                 | menu set values except   | -            |
|                      |                                 | for the extension        |              |
|                      |                                 | network setting to the   |              |
|                      |                                 | factory shipment         |              |
|                      |                                 | values.                  |              |
| Utility menu         | Utility key                     | >key                     | Vkey         |
|                      | Nozzle Check                    | Prints nozzle check      | Vkey         |
|                      |                                 | pattern.                 |              |
|                      | Status Print                    | Prints printer setting   | Vkey         |
|                      |                                 | status.                  |              |
|                      | Ext. I/F Print                  | Prints NIC board         | Vkey         |
|                      |                                 | status.                  |              |
|                      | LF Status Print                 | Prints the set value of  | Vkey         |
|                      |                                 | the paper feeding        |              |
|                      | Head Cleaning A                 | amount.                  | Vlasa        |
|                      | Head Cleaning A                 | renorms cleaning         | <b>у</b> кеу |
|                      | Hood Cleaning P                 | Development algorithm    | Vlrov        |
|                      | Head Cleaning D                 | ink consumption          | v key        |
|                      |                                 | amount higher than       |              |
|                      |                                 | Cleaning A               |              |
|                      | Head Cleaning C                 | Fills ink in the print   | Vkev         |
|                      |                                 | head and tubes on        | v nog        |
|                      |                                 | arrival. (Ink            |              |
|                      |                                 | consumption amount is    |              |
|                      |                                 | higher than Cleaning     |              |
|                      |                                 | B.)                      |              |
|                      | Move Printer                    | Drains internal ink into | Vkey         |
|                      |                                 | the waste ink absorber   | _            |
|                      |                                 | when the printer is      |              |
|                      |                                 | transported.             |              |
|                      | Replace Head                    | Performs head            | Vkey         |
|                      |                                 | replacement.             |              |

| Menu              | Key to enter menu / LCD display                             | Key to move within<br>menu / function                                                                                                    | Execution<br>key |
|-------------------|-------------------------------------------------------------|----------------------------------------------------------------------------------------------------|------------------|
|                   | Ink Remains<br>Bk=xx% C=xx%<br>M=xx% Y=xx%<br>PM=xx% PC=xx% | Displays ink remaining<br>amount. Displays<br>Black and Cyan first,<br>and then Magenta and<br>Yellow, and<br>PhotoMagenta and<br>PhotoCyan next when<br>>key is pressed. | Vkey             |
|                   | Feed/Exit                                                   | Cleans the printer feed<br>roller by passing<br>through the cleaning<br>sheet.                                                                                            | Vkey             |
| Media set menu *3 | <b>Set Media</b> key<br>Media Set Menu                      | >key                                                                                                    | Vkey             |
|                   | Cassette 1                                                  | Sets the media size and<br>media type of cassette<br>1.                                                                                                    | Vkey             |
|                   | Cassette 2                                                  | Sets the media size and<br>media type of cassette<br>2.                                                                                                    | Vkey             |

\*1: Items to be initialized when "Ext. Network / Initial Settings" is executed and their initial values are:

IP Address=192.168.0.215, Subnet Mask=0.0.0.0, Default G/W=0.0.0.0 and IP Setting= Manual

- \*2: Items to be initialized when "Initialize Panel" is executed and their initial values are: Warning Display=On, Drying Time=Standard, Cleaning at ON=ON, Media Size=A4, Media Type=Plain Paper, Position Adjust (Adj. Setting A to F)=0, Band Adjust (Adj. Setting G)=0 and LF Adjust=0
- \*3 Media size and type which can be set by each cassette.

The supported media size can be detected by aligning the end guide in the cassette to the media size. As for the media size, which is supported but cannot be detected by the end guide, should be set from the operation panel. Those media sizes need to be set are B5 and postcard in Cassette 1, and B5 in Cassette 2.

For the media size of 13" x 22" (A3++ sized media), use only the cassette exclusive for 13" x 22".

|            | Destination | JP (Japan)                          | US (Overseas)                        |
|------------|-------------|-------------------------------------|--------------------------------------|
| Cassette 1 | Media size  | B5 / Postcard                       | B5-JIS                               |
|            | Media type  | Plain Paper / Postcard / Coated     | Plain Paper / Coated Paper           |
|            |             | Paper / IJ Postcard / Transparency  | Transparency / Quick Dry Tran /      |
|            |             | / Quick Dry Tran / Special 5 /      | Special 5 / Glossy Paper / Photo     |
|            |             | Glossy Paper / Pro Photo / Glossy   | Pro / Glossy Films / Proof A / Proof |
|            |             | Films / Proof A / Proof B / Proof C | B / Proof C                          |
| Cassette 2 | Media size  | B5                                  | B5-JIS                               |
|            | Media type  | Plain Paper / Coated Paper          | Plain Paper / Coated Paper           |
|            |             | Transparency / Quick Dry Tran /     | Transparency / Quick Dry Tran /      |
|            |             | Special 5 / Glossy Paper / Pro      | Special 5 / Glossy Paper / Photo     |
|            |             | Photo / Glossy Films / Proof A /    | Pro / Glossy Films / Proof A / Proof |
|            |             | Proof B / Proof C                   | B / Proof C                          |

# 2. SERVICING

#### 2.1 Before Troubleshooting

Before troubleshooting, check the following and see if any of the applicable problems can be fixed.

| Problem                                   | Confirmation item                                                                                                    | Countermeasure                                                                                      |
|-------------------------------------------|----------------------------------------------------------------------------------------------------|----------------------------------------------------------------------------------------------------|
| Printer does not<br>operate at all.       | Is the power cord properly connected?<br>Is the I/F cable properly connected?<br>Isn't the fuse of the power unit blown? | Check that the cables are connected properly.                                                       |
| Paper is not fed.                         | Check the paper type on the cassette.<br>Isn't the paper jammed?<br>Is the manual lever set properly?                    | Remove the jammed paper.<br>Confirm the media height on<br>the cassette.<br>Lower the manual lever. |
| Printer does not<br>print.                | Does the ink remaining amount warning appear?                                                                            | Replace the ink tank<br>indicated on the warning<br>display.                                        |
|                                           | Perform cleaning and check whether ink flows into the tube.                                                              | Perform cleaning operation.                                                                         |
|                                           | Can the test print be performed?                                                                                         | Confirm the carriage cable connection.                                                              |
| Vertical lines<br>misalignment<br>occurs. | Has the print head position adjustment performed?                                                                        | Perform the print head position adjustment.                                                         |
| Image is<br>mis-positioned.               | Does the carriage move correctly?<br>Has the paper feed adjustment been<br>performed?                                    | Confirm the CR encoder<br>contamination.<br>Perform the paper feed<br>adjustment.                   |

#### 2.2 Detectable Problems When System Startup Completed

Some of the errors irresolvable by the user can be checked before the system startup is completed.

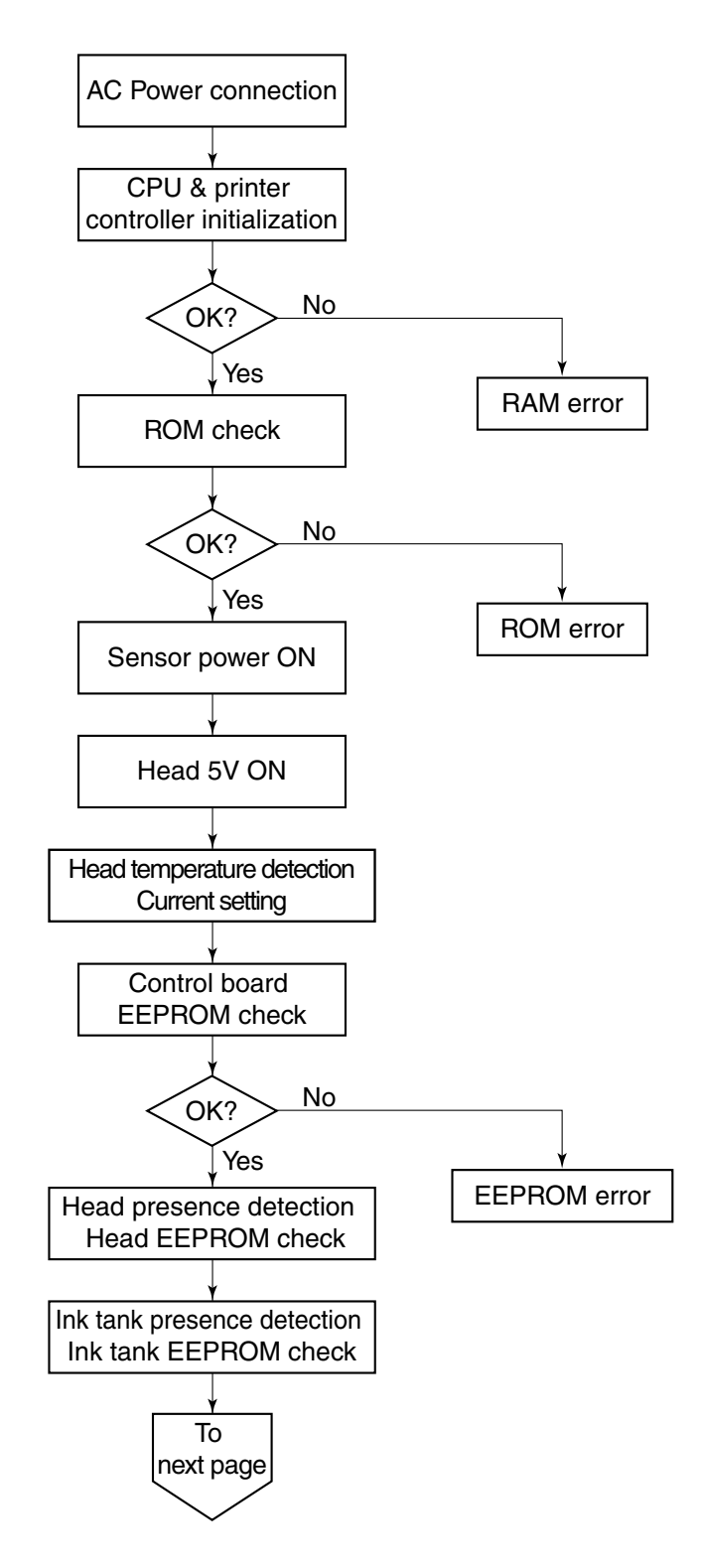

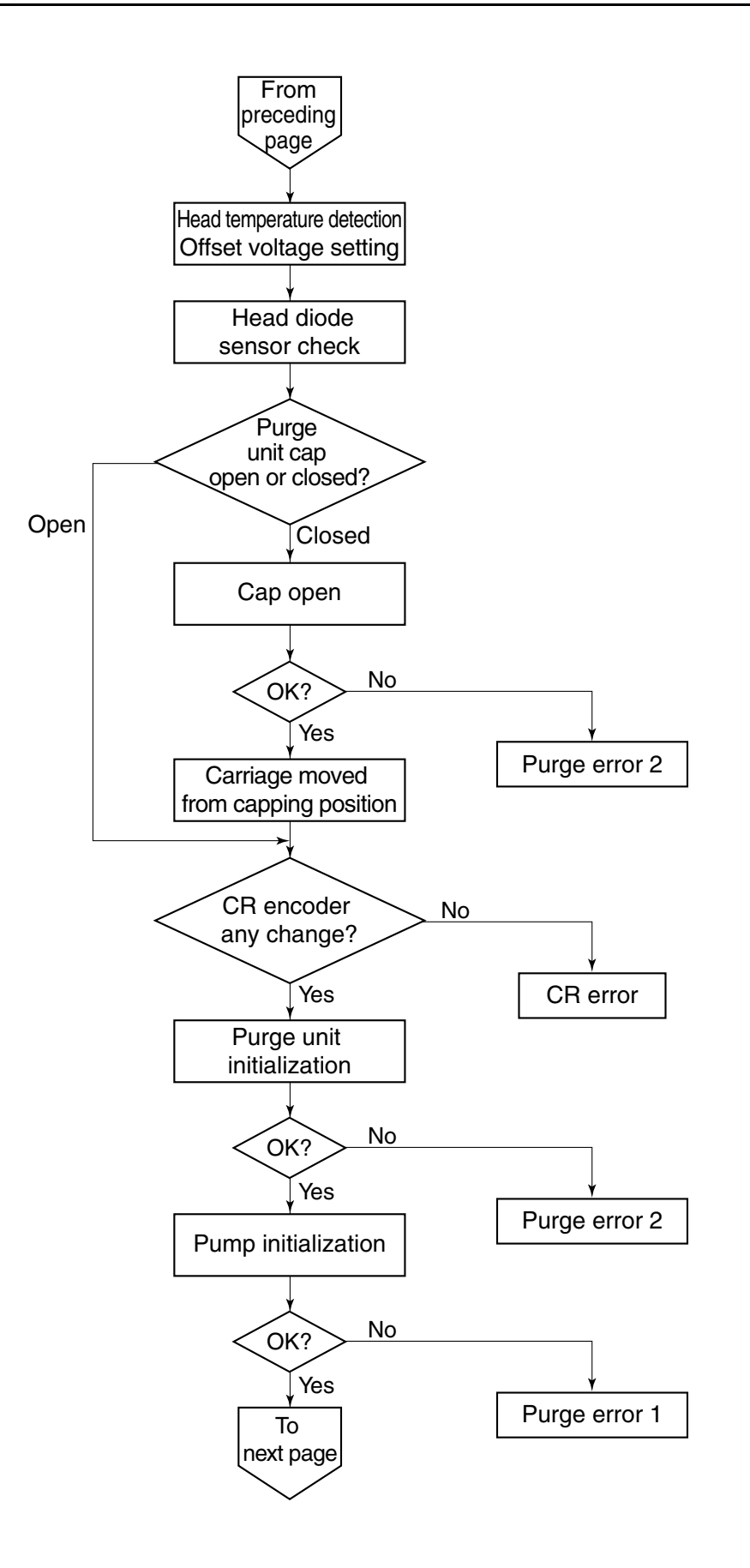

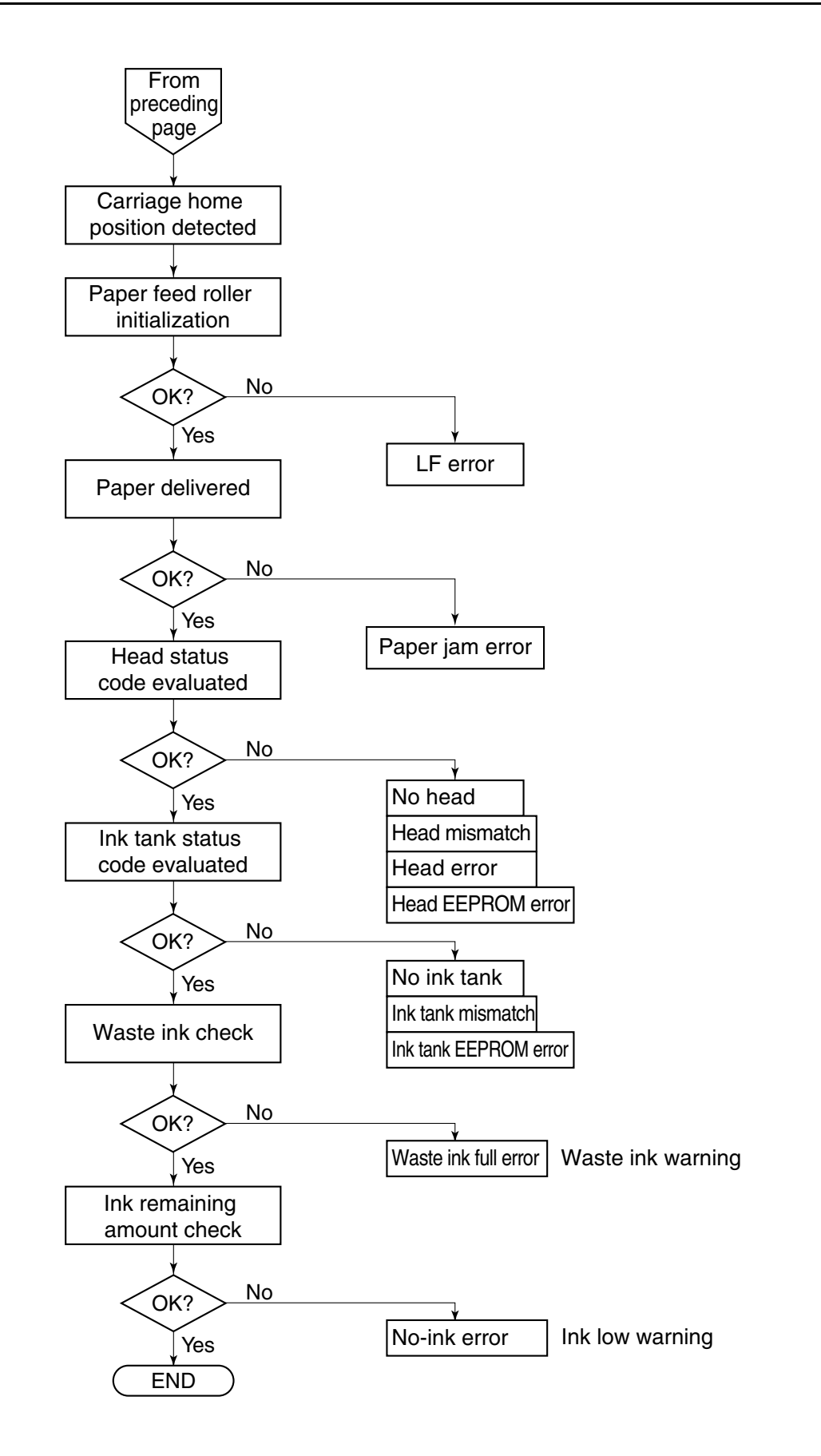

| Phenomenon              | Probable Cause / Check Items          | Solution                    |
|-------------------------|---------------------------------------|-----------------------------|
| Power does not turn on. | 1. Power supply unit                  | Replace faulty parts.       |
| After powering ON, it   | 2. Control board                      |                             |
| immediately turns off.  | 3. Panel board                        |                             |
| Carriage does not       | 1. Carriage unit                      | Check any loose parts.      |
| move.                   |                                       | (loosen carriage ribbon     |
|                         |                                       | cable, etc.)                |
|                         | 2. Carriage encoder dirtied           | Check for contamination.    |
|                         |                                       | Replace faulty parts.       |
| Printing stops midway.  | 1. Carriage unit                      | Replace faulty parts.       |
|                         | 2. Control board                      |                             |
| Abnormal noise          | 1. Foreign matter attached            | Remove foreign matter.      |
| Paper is not fed.       | 1. Confirm the stack height of media. | Adjust the stack height of  |
|                         |                                       | media.                      |
|                         | 2. Faulty PE sensor                   | Replace faulty parts.       |
| Paper is picked up on   | 1. Confirmation of paper loading      |                             |
| the skew.               | method                                |                             |
|                         | 2. Faulty pick-up roller              | Replace the pick-up roller. |
| Multiple sheets are fed | 1. Faulty separation sheet of the     | Replace the cassette.       |
| at a time.              | cassette                              |                             |
| Ink is not ejected      | 1. Ink tank                           | Replace the empty ink tank. |
|                         | 2. Purge unit                         | Replace the purge unit.     |
|                         | 3. Print head                         | Perform cleaning./ Replace  |
|                         |                                       | the print head.             |
|                         | 4. Carriage unit                      | Confirmation of the         |
|                         |                                       | carriage ribbon cable.      |
| A line which is not in  | 1. Whether paper jammed in the        | Check any loose parts.      |
| the print data appears. | feeding system.                       | <b>D</b>                    |
|                         | 2. Carriage unit                      | Remove foreign matter.      |
|                         | 3. Control board                      | Replace faulty parts.       |
| Paper is dirtied.       | 1. Pass through several sheets of     | Remove the platen dirt.     |
| ~ .                     | paper.                                |                             |
| Spur marks appear.      | 1. Spur unit                          | Replace the spur unit.      |
| Paper is not delivered. | 1. Eject roller                       | Replace the eject roller.   |
| Vertical lines          | 1. Carriage encoder                   | Replace the carriage        |
| misalignment occurs.    |                                       | encoder.                    |
|                         | 2. Print head                         | Adjust the print position.  |

# 2.3 Troubleshooting by Phenomenon

#### 2.4 Printer Status Indication

The printer status is indicated on the LCD in order to show the operation status when the printer is operated correctly or to direct the user the printer operation.

| LCD Indication                 | Printer Status                                                                                                |
|--------------------------------|----------------------------------------------------------------------------------------------------|
| Ink Filling                    | Filling ink during head installation / replacement and ink tank installation.                                 |
| Rep. Ink Tank OK               | Direct the user to replace the ink tank during ink tank replacement.                                          |
| Ins. Ink Tank OK               | Direct the user to install the ink tank during ink tank installation.                                         |
| Ext. I/F Print                 | Printing extension I/F board status print                                                                     |
| Open Cover<br>Back Upper Cover | Direct the user to open the access cover during head installation / replacement.                              |
| Ink Draining                   | Performing purging to drain ink inside the tubes during head replacement and processing for transportation.   |
| Please Wait                    | Displayed when the user is asked to wait during initialization, etc.                                          |
| Job Cancel                     | Canceling jobs                                                                                                |
| Soft Reset                     | Resetting software                                                                                            |
| Remove Ink Tank                | Direct the user to remove the ink tank during head replacement<br>and processing for transportation.          |
| Rep. P.Head OK                 | Able to replace the print head after entering the head replacement process.                                   |
| Install P.Head                 | Direct the user to install the print head during head installation / replacement.                             |
| Load Media                     | Direct the user to load the media during manual feed.                                                         |
| XX (ZZ)                        | At the lower line, media size and type, which are directed from the host computer, are displayed alternately. |
| Remove Media                   | Direct the user to remove the remaining paper after the manual feeding is completed                           |

#### 2.5 Troubleshooting by Error

#### 1) Error indication when a user-recoverable error occurs

A warning message is indicated when an error occurs in which the user has to perform some operation, but does not have to interrupt the printing operation. When a number of warnings occur, a message for the last warning will be indicated.

Also, the printing operation is interrupted and the message to request for the user operation is indicated as an error message. When this message appears, the printer stops printing and moves on to the offline state. At this time, when users operate the printer as requested referring to the message, the operation can be continued after that.

| LCD Indication      | Cause                                                                                          | Solution                                                                                   |
|---------------------|------------------------------------------------------------------------------------------------|--------------------------------------------------------------------------------------------|
| Y Ink Check         | The amount of Yellow ink becomes low.                                                          | Replace the Yellow ink tank.                                                               |
| M Ink Check         | The amount of Magenta ink becomes low.                                                         | Replace the Magenta ink tank.                                                              |
| C Ink Check         | The amount of Cyan ink becomes low.                                                            | Replace the Cyan ink tank.                                                                 |
| Bk Ink Check        | The amount of Black ink becomes low.                                                           | Replace the Black ink tank.                                                                |
| PM Ink Check        | The amount of PhotoMagenta ink becomes low.                                                    | Replace the PhotoMagenta ink tank.                                                         |
| PC Ink Check        | The amount of PhotoCyan ink becomes low.                                                       | Replace the PhotoCyan ink tank.                                                            |
| Rep. Waste Ink      | There is a possibility that the waste<br>ink tank may become full.                             | Prepare for the waste ink<br>absorber replacement that is<br>to be done by service person. |
| GARO Error 0101     | Due to lack of memories, data is missing.                                                      | Transmitting the next print job.                                                           |
| GARO Error 0201     | With the image mode, the command,<br>which is not supported by the<br>printer, is transmitted. | Transmitting the next print job.                                                           |
| GARO Error 0202     | No. of parameters in the image mode is incorrect.                                              | Transmitting the next print job.                                                           |
| GARO Error 0203     | With the image mode, the items,<br>which cannot be omitted, are<br>omitted.                    | Transmitting the next print job.                                                           |
| GARO Error 0204     | Image mode data is out of range.                                                               | Transmitting the next print job.                                                           |
| GARO Error 0205     | Other errors concerning the image mode.                                                        | Transmitting the next print job.                                                           |
| GARO Error 0301     | With the set mode, the command,<br>which is not supported by the<br>printer, is transmitted.   | Transmitting the next print job.                                                           |
| GARO Error 0302     | No. of parameters in the set mode is incorrect.                                                | Transmitting the next print job.                                                           |
| GARO Error 0303     | With the set mode, the items, which cannot be omitted, are omitted.                            | Transmitting the next print job.                                                           |
| GARO Error 0304     | Set mode data is out of range.                                                                 | Transmitting the next print job.                                                           |
| GARO Error 0305     | Other errors concerning the set mode.                                                          | Transmitting the next print job.                                                           |
| No Media<br>YY (ZZ) | Loaded media size/type differs from<br>what is specified.<br>YY: Media size ZZ: Media type     | Change the media to the specified one, and press the <b>ONLINE</b> key.                    |

| LCD Indication                     | Cause                                                                            | Solution                                                   |
|------------------------------------|----------------------------------------------------------------------------------|------------------------------------------------------------|
| No Media: Cass.X                   | Media out X: Cassette no.                                                        | Replenish media and press                                  |
| YY (ZZ)                            | YY: Media size ZZ: Media type                                                    | the <b>ONLINE</b> key.                                     |
| No Media: Manual                   | Media out Manual feed                                                            | Load media on the manual                                   |
| <u>YY (ZZ)</u>                     | YY: Media size ZZ: Media type                                                    | tray.                                                      |
| Cover Open                         | The upper cover is kept open.                                                    | Close the upper cover.                                     |
| Back Upper Cover                   |                                                                                  |                                                            |
| Right Cover                        | The ink tank cover is kept open.                                                 | Close the ink tank cover.                                  |
| Load Media                         | The printer is waiting for the media                                             | Load the media on the manual                               |
| YY (ZZ)                            | to be loaded on the manual tray.<br>YY: Media size ZZ: Media type                | tray and press the <b>ONLINE</b> key.                      |
| Remove Media                       | The printer is waiting for the media,                                            | Remove the media placed at                                 |
|                                    | placed at the manual tray, to be                                                 | the manual tray, and press                                 |
|                                    | removed.                                                                         | the <b>ONLINE</b> key.                                     |
| Media Misfeed                      | Media cannot be picked up properly.                                              | Reload the media and press<br>the <b>ONLINE</b> key.       |
| Media Jam                          | Media is jammed.                                                                 | Remove the jammed media.                                   |
| Replace Y Ink Tank                 | Yellow ink is out.                                                               | Replace the Yellow ink tank.                               |
| Replace M Ink Tank                 | Magenta ink is out.                                                              | Replace the Magenta ink tank.                              |
| Replace C Ink Tank                 | Cyan ink is out.                                                                 | Replace the Cyan ink tank.                                 |
| Replace Bk Ink Tank                | Blank ink is out.                                                                | Replace the Black ink tank.                                |
| Replace PM Ink Tank                | PhotoMagenta ink is out.                                                         | Replace the PhotoMagenta ink tank.                         |
| Replace PC Ink Tank                | PhotoCyan ink is out.                                                            | Replace the PhotoCyan ink tank.                            |
| No Y Ink Tank                      | The Yellow ink tank is not installed.                                            | Install the Yellow ink tank.                               |
| No M Ink Tank                      | The Magenta ink tank is not installed.                                           | Install the Magenta ink tank.                              |
| No C Ink Tank                      | The Cyan ink tank is not installed.                                              | Install the Cyan ink tank.                                 |
| No Bk Ink Tank                     | The Black ink tank is not installed.                                             | Install the Black ink tank.                                |
| No PM Ink Tank                     | The PhotoMagenta ink tank is not installed.                                      | Install the PhotoMagenta ink tank.                         |
| No PC Ink Tank                     | The PhotoCyan ink tank is not installed.                                         | Install the PhotoCyan ink tank.                            |
| Y Ink Tank NG                      | The Yellow ink tank that cannot be                                               | Install the Yellow ink tank                                |
|                                    | used in this printer is installed.                                               | exclusive for the W2200.                                   |
| M Ink Tank NG                      | The Magenta ink tank that cannot<br>be used in this printer is installed.        | Install the Magenta ink tank<br>exclusive for the W2200.   |
| C Ink Tank NG                      | The Cyan ink tank that cannot be                                                 | Install the Cyan ink tank                                  |
|                                    | used in this printer is installed.                                               | exclusive for the W2200.                                   |
| Bk Ink Tank NG                     | The Black ink tank that cannot be used in this printer is installed.             | Install the Black ink tank exclusive for the W2200.        |
| PM Ink Tank NG                     | The PhotoMagenta ink tank that<br>cannot be used in this printer is<br>installed | Install the PhotoMagenta ink tank exclusive for the W2200. |
| PC Ink Tank NG                     | The PhotoCyan ink tank that cannot                                               | Install the PhotoCyan ink                                  |
| - 0 mm rum 110                     | be used in this printer is installed.                                            | tank exclusive for the W2200.                              |
| Install P.Head<br>Press Online Key | The print head is not installed.                                                 | Install the print head.                                    |
| Printhead NG                       | The print head that cannot be used                                               | Install the print head                                     |
| Press Online Key                   | in this printer is installed, or the                                             | exclusive for the W2200 or the                             |
| Ext I/E Error                      | The expansion I/F protocol error                                                 | Drogg the ONLINE here                                      |
| EXU. DT EITOT                      | occurs.                                                                          |                                                            |

#### 2) Error indication when an error not recoverable by the user occurs

A service call message is indicated when a serious problem which cannot be recovered occurs. On the upper line, the "Service Call" is displayed, and at the bottom line, the alphanumerical code is displayed.

| LCD Indication   | Error status                                 | Probable cause           |
|------------------|----------------------------------------------|--------------------------|
| Service Call     | Purge error 2                                | Abnormalities in cam of  |
| E141-0022        |                                              | purge unit               |
| Service Call     | Purge error 1                                | Abnormalities in pump of |
| E143-0021        |                                              | purge unit               |
| Service Call     | Waste ink absorber is filled with waste ink. | Waste ink absorber       |
| E146-0050        |                                              | Control board            |
| Service Call     | Yellow head part is broken.                  | Print head               |
| E157-0201        |                                              |                          |
| Service Call     | Magenta head part is broken.                 | Print head               |
| E157-0202        |                                              |                          |
| Service Call     | Cyan head part is broken.                    | Print head               |
| E157-0203        |                                              |                          |
| Service Call     | Black head part is broken.                   | Print head               |
| E157-0204        |                                              |                          |
| Service Call     | PhotoMagenta head part is broken.            | Print head               |
| <u>E157-0212</u> |                                              |                          |
| Service Call     | PhotoCyan head part is broken.               | Print head               |
| <u>E157-0213</u> |                                              |                          |
| Service Call     | Head temperature of Yellow ink rises         | Print head               |
| <u>E161-0101</u> | abnormally.                                  |                          |
| Service Call     | Head temperature of Magenta ink rises        | Print head               |
| <u>E161-0102</u> | abnormally.                                  |                          |
| Service Call     | Head temperature of Cyan ink rises           | Print head               |
| <u>E161-0103</u> | abnormally.                                  | Dist has 1               |
| Service Call     | head temperature of Black ink rises          | Print nead               |
|                  | I Lood to management of Dhoto Magazeta in h  | Drivet has d             |
| <b>F161-0119</b> | rises abnormally                             | r rint nead              |
| Service Call     | Head tomporature of PhotoCyan ink rises      | Print hood               |
| E161-0113        | abnormally                                   | 1 mit neau               |
| Sorvice Call     | CB orror                                     | Carriago opendor         |
| E170-0000        |                                              | Carriage motor           |
| Service Call     | LFerror                                      | LF roller                |
| E182-0010        |                                              | LF encoder               |
| Service Call     | RAM error                                    | Control board            |
| E190-0600        |                                              | Control Source           |
| Service Call     | Printer EEPROM error                         | Control board            |
| E196-0300        |                                              | control source           |
| Service Call     | Print head EEPROM error                      | Print head               |
| E196-0400        |                                              | Control board            |
| Service Call     | Yellow ink tank EEPROM error                 | Ink tank                 |
| E196-0501        |                                              | Control board            |
| Service Call     | Magenta ink tank EEPROM error                | Ink tank                 |
| E196-0502        |                                              | Control board            |
| Service Call     | Cyan ink tank EEPROM error                   | Ink tank                 |
| E196-0503        |                                              | Control board            |
| Service Call     | Black ink tank EEPROM error                  | Ink tank                 |
| E196-0504        |                                              | Control board            |

#### Service Call Indication

| LCD Indication | Error status                              | Probable cause             |
|----------------|-------------------------------------------|----------------------------|
| Service Call   | PhotoMagenta ink tank EEPROM error        | Ink tank                   |
| E196-0512      |                                           | Control board              |
| Service Call   | PhotoCyan ink tank EEPROM error           | Ink tank                   |
| E196-0513      |                                           | Control board              |
| Service Call   | ROM error                                 | Control board              |
| E196-0700      |                                           |                            |
| Service Call   | Extension I/F error 1                     | Confirmation of network    |
| E739-0801      | Failure in extension I/F initial sequence | Control board              |
|                |                                           | NIC board                  |
| Service Call   | Extension I/F error 2                     | NIC board                  |
| E741-0802      | Extension I/F hardware error              | Control board              |
| Service Call   | Ink tank cover does not open.             | Coming off of unlock shaft |
| E850-0030      |                                           | Tank cover sensor          |
| Service Call   | Other hardware errors                     | Control board              |
| E999-0900      |                                           | CR encoder contamination   |

#### 3. DISASSEMBLY AND REASSEMBLY

#### 3.1 Cautions for Disassembly and Reassembly

#### 3.1.1 Cautions for ink stains

When replacing the waste ink absorber located at the bottom case of the printer, do not place the upper printer unit directly on the desk or the floor. There is a possibility that ink comes out of the purge unit, resulting in the ink stain on the desk or the floor. Be sure to place a sheet on the desk or the floor before work. Also, some parts inside the printer may be stained by ink mist. (Around platen, purge unit and paper delivery cover)

#### 3.1.2 Damage by static electricity

Dry air or rubbing of clothing may cause a build up of static electricity on the human body. Static electricity may destroy electrical components or alter the electrical characteristics of components. Take extra care when handling the control board.

#### 3.1.3 Deformation of spur tips

Be careful not to deform the spur tips. As for service parts, the spur unit is supplied with a metal support attached. When replacing the parts, don't forget to remove the metal support.

#### 3.1.4 Ink drain

Ink must be drained before disassembling or transporting the printer. Make the printer offline and press the **setup** key. From the utility menu, select "Move Printer" and perform ink drain according to the LCD display. Also, remove ink tanks.

## 3.2 Exploded View

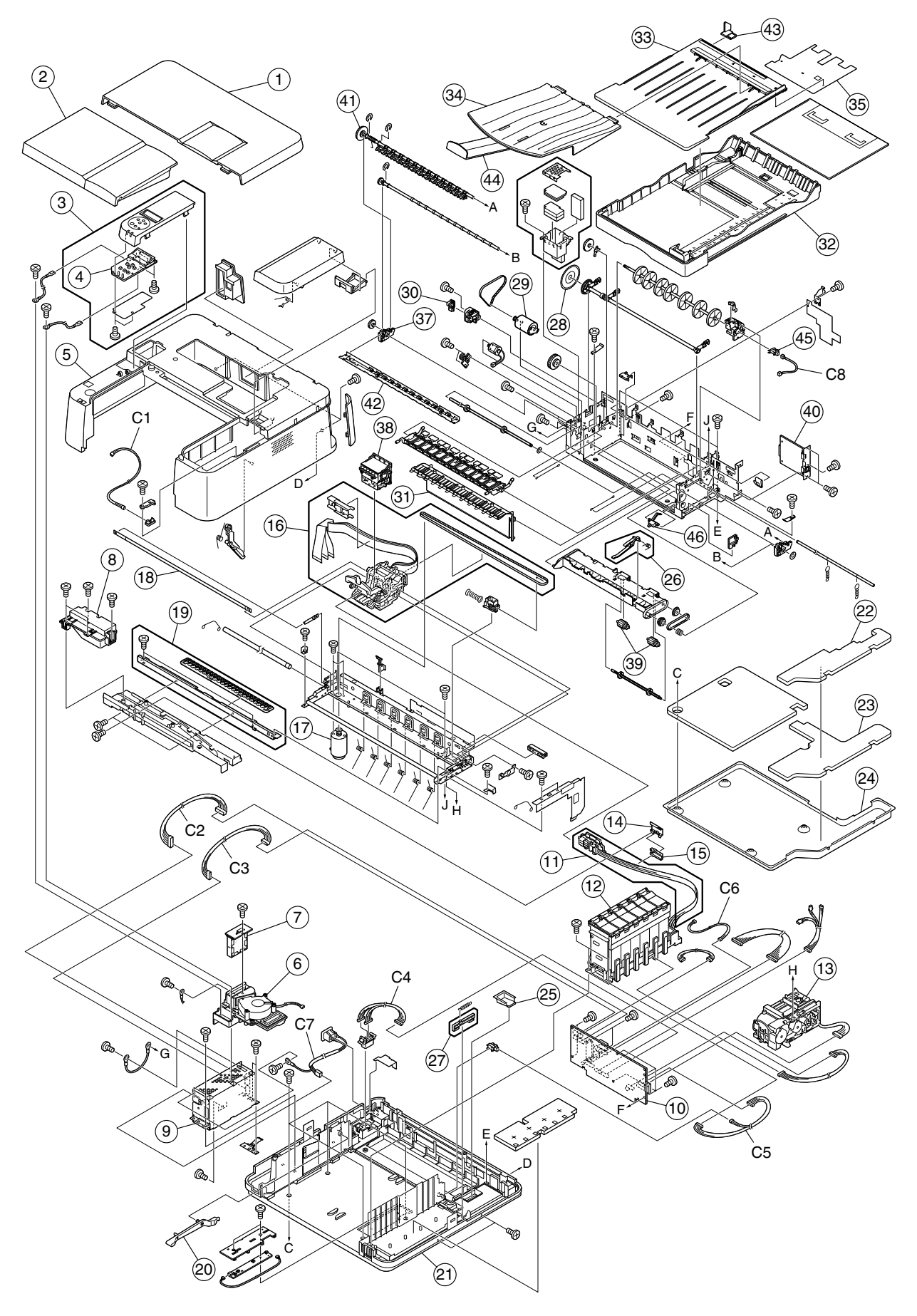

#### W2200 Main parts list

| KEY No. | PART No.             | Q'ty | Description                     | Remarks |
|---------|----------------------|------|---------------------------------|---------|
| 1       | QM2-0337-000         | 1    | ACCESS COVER UNIT P(E)          |         |
| 2       | QM2-0113-000         | 1    | PAPER EJECT COVER UNIT P        |         |
| 3       | QM2-0114-000         | 1    | OP PANEL UNIT(E) P              |         |
| 4       | QM2-0008-000         | 1    | PANEL UNIT                      |         |
| 5       | QM2-0110-000         | 1    | MAIN COVER UNIT P               | A3      |
| 6       | QM2-0122-000         | 1    | FAN UNIT                        |         |
| 7       | QM2-0124-000         | 1    | FILTER UNIT P                   |         |
| 8       | QM2-0123-000         | 1    | DUCT UNIT                       |         |
| 9       | QH3-3485-000         | 1    | POWER SUPPLY UNIT 120V          |         |
|         | QH3-3486-000         | 1    | POWER SUPPLY UNIT 230V          |         |
| 10      | QG2-3280-000         | 1    | CONTROL BOARD UNIT P            |         |
| 11      | AM1-0050-000         | 1    | JOINT BASE UNIT P               |         |
| 12      | QM2-0106-000         | 1    | TANK BASE UNIT P                |         |
| 13      | QM2-0102-000         | 1    | PURGE UNIT P                    |         |
| 14      | QC1-0693-000         | 1    | TUBE. CRAMP                     |         |
| 15      | QC1-0359-000         | 1    | RUBBER, TUBE CRAMP              |         |
| 16      | QM2-0049-000         | 1    | CARRIAGE UNIT P                 |         |
| 17      | QH4-4359-000         | 1    | CR MOTOR                        |         |
| 18      | QC1-0088-000         | 1    | CR ENCODER FILM(A3)             |         |
| 19      | QM2-0130-000         | 1    | SPUR UNIT P                     |         |
| 20      | QC1-0047-000         | 1    | LEVER, MANUAL FEED              |         |
| 21      | QL2-0004-000         | 1    | BOTTOM CASE ASS'Y(A3)           |         |
| 22      | QC1-0048-000         | 1    | INK ABSORBER SHEET 1            |         |
| 23      | QC1-0358-000         | 1    | INK ABSORBER SHEET P            |         |
|         | QC1-0050-000         | 1    | INK ABSORBER SHEET 3            |         |
| 24      | QC1-0051-000         | 1    | INK ABSORBER TRAY(A3)           |         |
| 25      | QC1-0332-000         | 1    | TRAY, WASTE INK                 |         |
| 26      | QC1-0795-000         | 1    | LEVER, ROLL UP CHECK2           |         |
| 27      | QC1-0052-000         | 1    | SHAFT, UNLOCK                   |         |
| 28      | QC1-0087-000         | 1    | LF ENCODER FILM                 |         |
| 29      | QH4-4360-000         | 1    | LF MOTOR                        |         |
| 30      | QG2-3265-000         | 1    | LF ENCODER PWB UNIT             |         |
| 31      | QM2-0338-000         | 1    | PINCH ROLLER UNIT P             |         |
| 32      | QM2-0119-000         | 1    | CASSETTE CASE UNIT              |         |
| 33      | QC1-0028-000         | 1    | COVER, CASSETTE                 |         |
| 34      | QC1-0764-000         | 1    | TRAY, PAPER EJECT(A3)           |         |
| 35      | QC1-1358-000         | 1    | SHEET, MANUAL FEED              |         |
| 36      | QL2-0011-000         | 1    | LF ROLLER ASS Y(A3)             |         |
| 37      | QL2-0025-000         | 1    | EJECT ROLLER BASS Y(A3)         |         |
| 38      | NPN                  | 1    | PKINT HEAD                      |         |
| 39      | QM2-0024-000         | 2    | NIC DOADD LINE                  |         |
| 40      | $QG3^{-}4032^{-}000$ | 1    | FIECT DOLLED ACCV(A2)           |         |
| 41      | $QL2^{-}0024^{-}000$ | 1    | CDUD UNIT D D                   |         |
| 42      | QM2 0129 000         | 1    | CHIDE MANUAL EFED               |         |
| 40      | QC1 0349 000         | 1    | TRAV PAPER FIFCT $9(\Lambda 3)$ |         |
| 44      | WC8-5362-000         | 1    | PAPER SENSOR                    |         |
| 46      | QC1-0121-000         | 1    | LEVER CASSETTE PE               |         |
| C1      | QG2-3284-000         | 1    | CABLES, TANK COVER SWITCH       |         |
| C2      | QH2-2533-000         | 1    | CABLE, POWER IN(A3)             |         |
| C3      | QH2-2534-000         | 1    | CABLE, POWER CONTROL(A3)        |         |
| C4      | QH2-2510-000         | 1    | CABLE UNIT, CASSETTE            |         |
| C5      | QH2-2512-000         | 1    | CABLE UNIT, SENSOR              |         |
| C6      | QH2-2519-000         | 1    | CABLE, LF MOTOR(A3)             |         |
| C7      | QH2-2536-000         | 1    | CABLE, POWER OUT                |         |
| C8      | QH2-2565-000         | 1    | CABLE, PE SENSOR                |         |
#### 3.3 Disassembly and Reassembly

Supplemental information and cautions for disassembling and reassembling the printer are stated below.

As for the disassembly procedure, refer to the Parts Catalog.

#### 3.3.1 Carriage lock release

Normally, as for the printer in which the power is turned off correctly with the head installed on the carriage, its carriage is locked at the home position.

When the power is turned on correctly, the carriage lock is normally released at power on. However, if the printer does not operate properly, release the carriage lock manually.

#### Method:

With the upper cover removed, when the purge unit gear is rotated clockwise manually from the right side, the locking pin goes down.

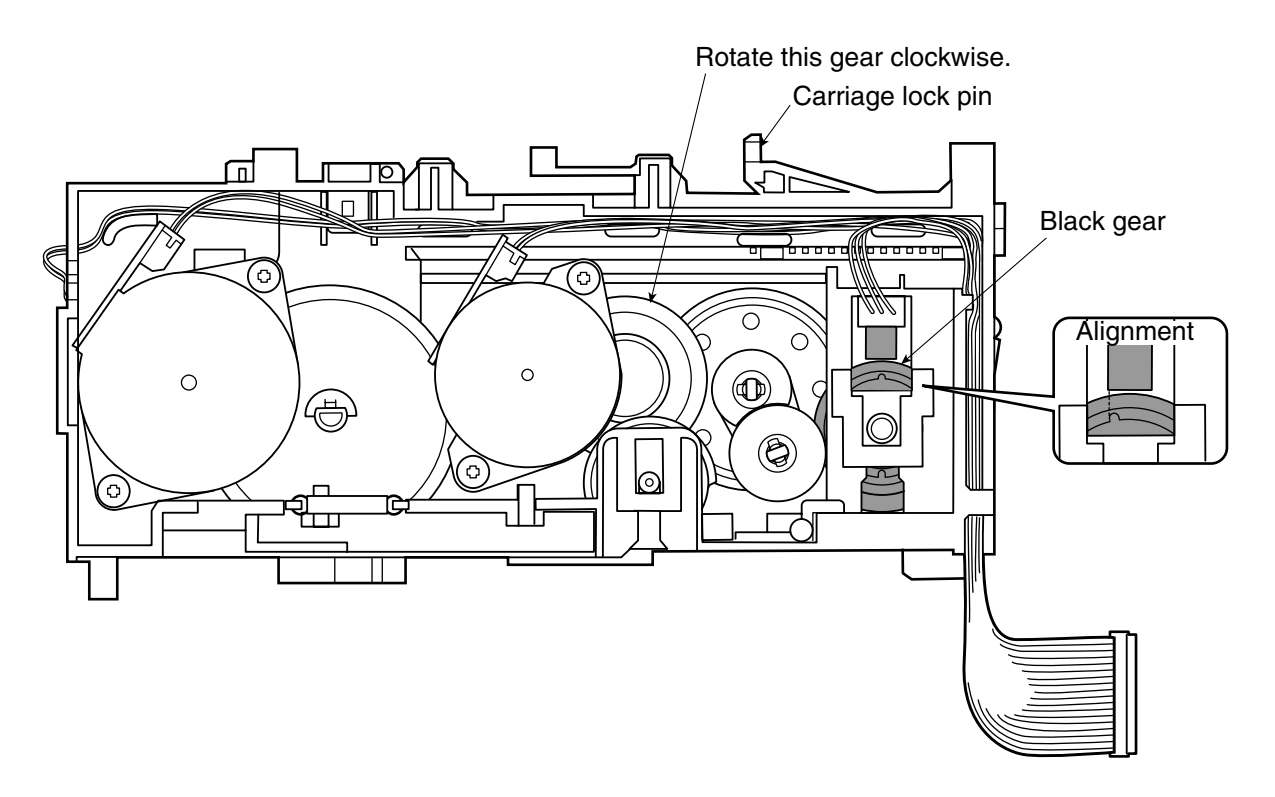

#### 3.3.2 Installing and removing the purge unit

When removing the purge unit, rotate the gear inside the purge unit clockwise and lower the carriage lock pin. Align the phase of the black pump gear so that the cap part and pre-ejection opening will rise.

Unhook the lock spring of the ink tank replacing cover and return the lock to the front position. Disconnect the connector from the control board, and pull out the purge unit by pressing down the printer chassis claw placing at the front. When removing the purge unit, be careful for the ink stain as ink is attached around the tubes coming out from the bottom or at the bottom surface.

#### 3.3.3 Removing and installing tap screws

This printer uses tap screws to fasten the external cover and printer unit. As the removed tap screws have residue from the mold in which the internal thread was made, the residue may crush the screw threads when screws are reused without cleaning. Therefore, clean off the residue from tap screws before reusing them, or use a new tap screw.

#### 3.3.4 Installing and removing the carriage encoder film

The carriage encoder film is fixed in place by the leaf spring. When installing or removing the carriage encoder film, be careful not to distort the leaf spring.

#### 3.3.5 Handling the encoder film

Be careful not to contaminate or get any grease on the encoder film (carriage/LF). If grease gets on the encoder film, the film's slit will not be read correctly, resulting in error. If grease gets on the film, use alcohol to wipe it off completely.

Also, do not fold or scratch the encoder film.

#### 3.3.6 Installing and removing the carriage unit

When removing the carriage unit, remove 3 carriage ribbon cables and the carriage belt. The carriage belt is hung on the idle pulley and the carriage motor. If the idle pulley is pressed inward, the belt will come off. When installing the carriage belt, press the idle pulley inward and hang it to the motor and the pulley. It is not necessary to adjust the tension.

#### 3.3.7 Removal of red screws prohibited

As it is quite difficult to adjust red screws of the print unit in the field, they must not be loosened or removed.

#### 3.3.8 Installing and removing the ink supply unit

When removing the ink supply unit, ink tanks have to be removed first. Also, detach the ink supply tubes from the carriage joint part. As the ink absorber is placed underneath the ink supply tank and ink might be attached there, when it is put down, avoid contamination by placing sheet underneath.

#### 3.3.9 Installing and removing the carriage motor

When replacing the carriage motor, remove the carriage belt and pull out the motor from the top by rotating it.

#### 3.3.10 Installing and removing the print head

The print head has to be installed or removed at the certain position.

Replace the head at the position where the joint part of ink tubes can be pulled forward. When removing the head in use, ink drain must be performed first. It is necessary to drain ink inside the tubes and the head. Also, even if ink is drained, a little amount of ink may remain inside the head. Be careful for ink leakage when carrying the print head.

# 3.4 Adjustments and Settings After Disassembly and Reassembly

#### 3.4.1 Adjustments and setting list

Positions for necessary adjustment or resetting have been described below after a service personnel disassembles or reassembles the printer parts.

| <b>Replacement parts</b> | Adjustment / settings                          | Mode         |
|--------------------------|------------------------------------------------|--------------|
| Print head               | Print adjustment                               | User mode    |
| Control board            | EEPROM initialization                          | Service mode |
|                          | Waste ink absorber counter clear               |              |
|                          | Destination setting                            |              |
| NIC board                | IP address settings                            | User mode    |
| Waste ink absorber       | EEPROM waste ink counter clear (Control board) | Service mode |
| Carriage unit            | Print adjustment                               | User mode    |

#### 3.4.2 Print Adjustment

#### i) Print head adjustment

- 1) When the printer is ON, make it offline and press the set up key.
- 2) When "Ext. Features" is displayed, press > key to select "Adjust Printer", and then display "Adjust Printhead".
- 3) When "Adjust Printhead / Print Pattern  $\rightarrow$ " is displayed, press V key.
- 4) Print adjustment pattern.
- 5) After printing is completed, press > key until "Adjust Printhead / Adj. Setting A →" appears on the display.
- 6) When the above appears, if V key is pressed, the current adjustment value is displayed. From the printed adjustment pattern, select the optimal value and press V key to execute.
- 7) As for other settings B, C and D, return to 5) and press > key to select the setting and
  V key to execute. Press > key to select the optimal value and V key to execute.
- 8) Next, adjust the band process which is used during one pass printing.
- 9) Display "Band Adjust / Print Pattern" and press  $\,\,$  V  $\,$  key.
- 10) After band adjustment pattern printing is completed, display "Band Adjust / Adj. Setting G →" and press V key. The current adjustment value will be displayed.
- 11) From the printed adjustment pattern, set the optimal value by pressing > key, and press V key to execute.

#### ii) LF adjustment

- 1) When the printer is ON, make it offline and press the **set up** key.
- 2) When "Ext. Features" is displayed, press > key to select "Adjust Printer", and then display "LF Adjust".
- 3) When "LF Adjust / Print Pattern  $\rightarrow$ " is displayed, press  $\forall$  key.
- 4) Print adjustment pattern.

- 5) After printing is completed, press > key until "LF Adjust / Adj. Setting  $\rightarrow$ " appears on the display.
- 6) When the above appears, if V key is pressed, the current adjustment value is displayed. From the printed adjustment pattern, select the optimal value and press V key to execute.

#### iii) Paper adjustment

- 1) When the printer is ON, make it offline and press the **set up** key.
- 2) When "Ext. Features" is displayed, press > key to select "Paper Adjust".
- 3) When "Paper Adjust / Print Pattern  $\rightarrow$ " is displayed, press V key.
- 4) Print adjustment pattern. There are two types of print patterns: Print Pattern A for rough adjustment and Print Pattern B for fine adjustment.
- 5) After printing is completed, press > key until "Paper Adjust / Adj. Setting  $\rightarrow$ " appears on the display.
- 6) When the above appears, if V key is pressed, the current adjustment value is displayed. If the printed adjustment pattern has white lines, set the value to the plus value and then press V key to execute.

#### 3.4.3 Control board's EEPROM initialization / destination settings

- 1) Press the **power** key while holding down the **set up** key and **online** key.
- 2) Select "EEPROM init." with > key and execute with  $\lor$  key.
  - Reset the EEPROM information to factory shipment settings.
  - However, the following items will not be initialized:
  - Serial no. of USB
  - Serial no. of IEEE1394
  - Destination setting
- 3) When changing the destination settings, select "Set Destination" with > key and execute with V key.

As the setting is displayed, select "Japan" for Japan, "Overseas" for overseas and "Overseas US" for the US models. Press V key to execute.

4) After initializing the EEPROM, press the **power** key to power off the printer.

#### 3.4.4 Clear the control board's EEPROM waste ink counter

- Press the **power** key while holding down the **set up** key and **online** key. This will enter the service mode.
- 2) Select "Init Waste Ink" with > key and execute with  $\vee$  key.
- 3) Select either "Main" or "Sub" waste ink counter with > key and fix the item to be cleared by pressing V key.
- 4) Then, press V key to execute.
- 3) After clearing the waste ink counter, press the **power** key to power off the printer.

#### 3.4.5 NIC board's IP address settings

- 1) Make the printer offline and press the **set up** key to enter the set up menu.
- 2) When "Setup Menu / Ext. Features" is displayed, select "Set Interface" with > key and execute with V key.
- 3) Select "Ext. Network" with > key and execute with  $\vee$  key.
- 4) Select "Set TCP/IP" with > key and enter the menu that is to set the frame type, IP mode, protocol and address.
- 5) For "Frame Type", select "Disable" or "Ethernet II" with > key and execute with  $\vee$  key.
- 6) For "IP Mode", select "Automatic" or "Manual" with > key and execute with  $\lor$  key.
- 7) Only when "Automatic" is selected for "IP Mode", it is necessary to set "Protocol".
  7-1) Select "ON" or "OFF" for "DHCP" with > key and execute with ∨ key.
  7-2) Select "ON" or "OFF" for "BOOTP" with > key and execute with ∨ key.
  7-3) Select "ON" or "OFF" for "RARP" with > key and execute with ∨ key.
- 8) When "Manual" is selected for "IP Mode", it is necessary to set each of IP address, subnet mask and gateway address.
  - 8-1) Select "IP Setting".
    - As "IP Setting / IP Address  $\downarrow$ " will appear, execute with V key.
  - 8-2) Current IP address setting values will appear.

For example, IP Address

=19<u>2</u>.168.0.215

8-3) When > key is pressed, the under bar will move to the right, and when < key is pressed, it moves to the left.

With  $\forall$  key, determine which under bar part to input, and select the values with > key or < key. Confirm the selected value with  $\forall$  key.

- 8-4) Execute the remaining two settings similarly.
- 9)To register set values in the NIC board, press ∨ key when "Ext. Network / Regis. Settings ↓" appears.
- 10)When "Regis. Settings / Execute?" appears, press V key and set values are registered in the NIC board.
- 11)When the printer receives setting registration completion notice from the NIC board, "Regis. Settings / Registered!" appears on the display.

#### 4. OPERATION CHECK AFTER DISASSEMBLY AND REASSEMBLY

#### 4.1 Check Procedure

1) Check visually for any grease or foreign matter dirtying the internal parts. Especially, if there is any grease on the encoder film or foreign matter on the spurs, wipe them clean with alcohol.

#### 2) Test print by the printer

At service mode, shipment inspection print pattern and EEPROM information print can be printed. Check whether EEPROM setting values are correctly set and print adjustment values of the print head are set properly.

#### 4.2 Cautions when Replacing the Control Board

It is necessary to confirm the following when replacing the control board.

| Confirmation items           | Method                                                       |
|------------------------------|--------------------------------------------------------------|
| EEPROM information           | Execute "EEPROM PRINT" from the Service Mode.                |
| before replacing the control |                                                              |
| board                        |                                                              |
| Absorption amount of waste   | Refer to the Waste Ink Accumulated amount of "EEPROM         |
| ink                          | PRINT".                                                      |
|                              | Visually check the absorption amount of waste ink. (Refer to |
|                              | the following figure.)                                       |

The waste ink absorber also has to be replaced when the absorption amount of waste ink becomes more than 1,200,000 (mg) of the main waste ink counter value, or the ink is soaked up like the figure below when checked visually. At that time, it is necessary to perform the EEPROM initial setting with a new control board.

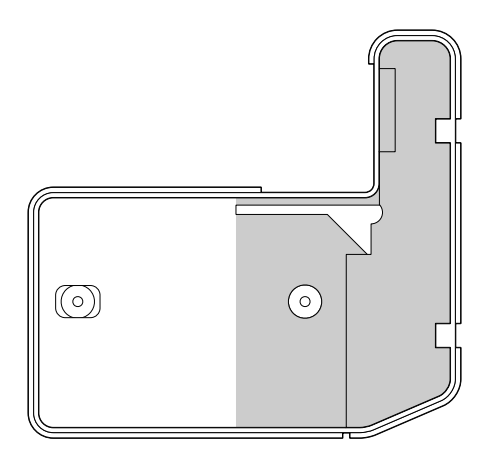

Waste ink absorber

# 5. TRANSPORTING THE PRINTER

#### 5.1 Preparation before Transportation (place in the carton)

- 1) Drain ink inside the printer. (From the utility menu, execute "Move Printer".)
- 2) Move the carriage to the home position. (Only ink tanks shall be removed while the print head remains on.)
- 3) Turn off the printer.

#### 5.2 Moving the Printer

Move the printer after placing it levelly on the pallet. If inclined, there is a fear that ink may leak. Turn off the printer before moving it.

# 6. PARTS REPLACEMENT, PERIODIC INSPECTIONS & TOOL

#### 6.1 Parts Replacement

| Level         | Periodic Replacement Parts |  |
|---------------|----------------------------|--|
| User          | None                       |  |
| Serviceperson | None                       |  |

# 6.2 Periodic Inspections

| Level          | Periodic Inspections |  |  |
|----------------|----------------------|--|--|
| User           | None                 |  |  |
| Service Person | None                 |  |  |

#### 6.3 Tool List

| Ordinary Tools               | Remarks                                    |
|------------------------------|--------------------------------------------|
| Phillips screwdriver         |                                            |
| Blade screwdriver            |                                            |
| Tweezers                     |                                            |
| LF tension spring (QU1-2026) | Necessary when the belt is looped over the |
|                              | LF roller.                                 |
| CR Holder (QZ4-0474)         | Necessary for transportation               |
| Plate, Pick-up Roller Holder | Necessary for transportation               |
| (QZ4-0443)                   |                                            |

# 7. SERVICE MODE

#### 7.1 How to Enter the Service Mode

Press the **power** key while holding down the **SET UP** key and **ONLINE** key.

| Operation method                                                     |  |  |
|----------------------------------------------------------------------|--|--|
| SET UP key + ONLINE key + POWER key                                  |  |  |
| When "Factory Test" is displayed, execute with $V$ key.              |  |  |
| With the Service Mode, select "EEPROM Print" with > key and          |  |  |
| execute with V key.                                                  |  |  |
| With the Service Mode, select "EEPROM Init." with > key and          |  |  |
| execute with $V$ key.                                                |  |  |
| With the Service Mode, select "Init Waste Ink" with $>$ key.         |  |  |
| Select either "Main" or "Sub" waste ink counter with $>$ key and     |  |  |
| fix the item with $V$ key. Data in the selected waste ink counter is |  |  |
| cleared when executed with $V$ key.                                  |  |  |
| With the Service Mode, select "Set Destination" with $>$ key and     |  |  |
| set value with $>$ key, and execute with $\vee$ key.                 |  |  |
| With the Service Mode, select "Replace Head" with > key and          |  |  |
| execute with $V$ key.                                                |  |  |
|                                                                      |  |  |
| counts waste ink in the waste ink absorber placing at the bottom of  |  |  |
| the printer                                                          |  |  |
| counts waste ink in the waste ink sub unit which is placed at the    |  |  |
| opposite side of the purge unit on the platen unit                   |  |  |
|                                                                      |  |  |

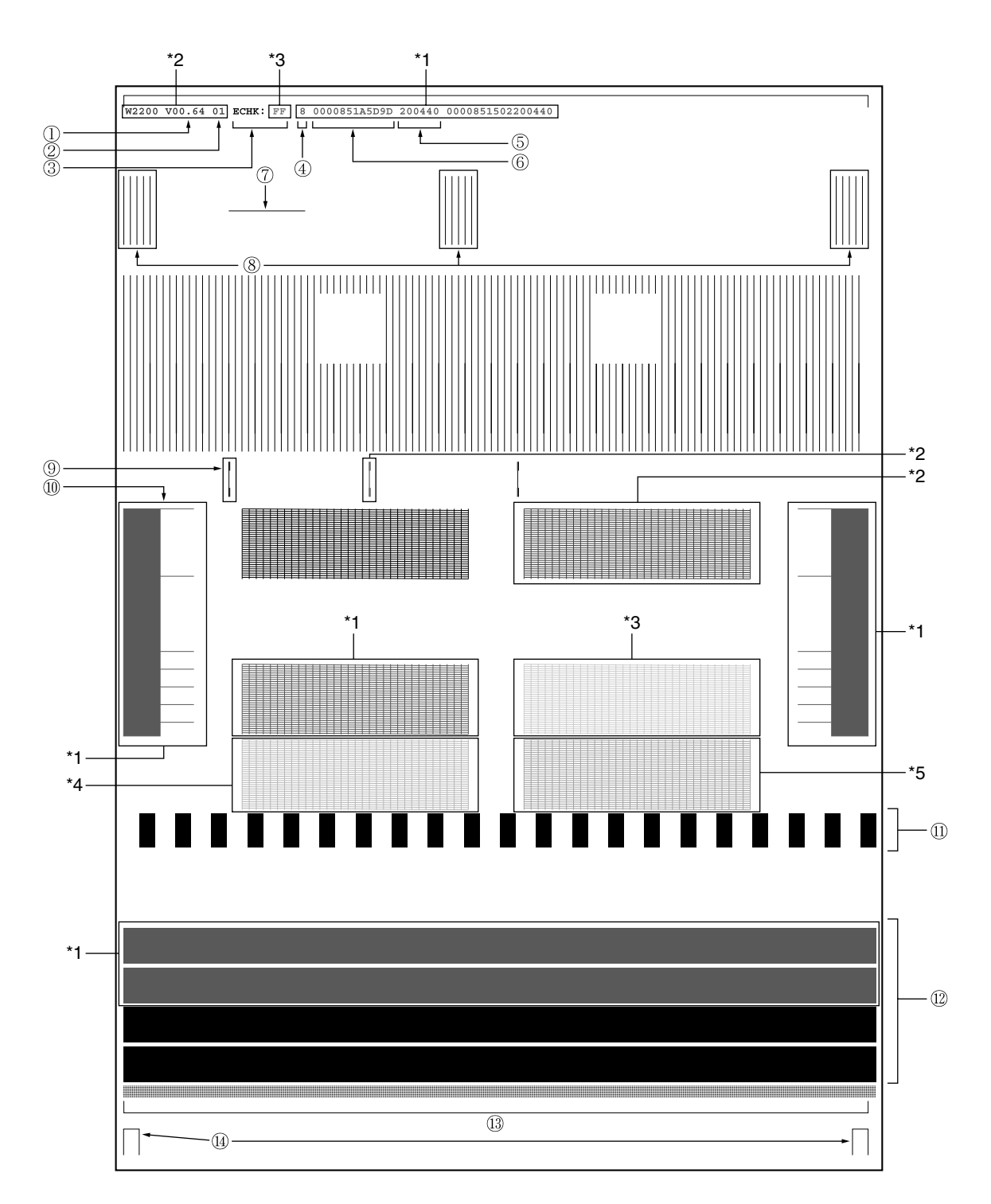

#### 7.2 Shipment Inspection Pattern (A3)

Note:

\*1: Cyan \*2: Magenta \*3: Yellow Others with no mark: Black \*4: PhotoCyan \*5: PhotoMagenta

1. ROM version 2. Destination 3. Electric check flag 4. LF roller correction data

5. USB Serial no. 6. Mac address 7. Printing of LF roller correction result

8. Confirmation of vertical line misalignment amount

9. Confirmation of registration adjustment 10. LF pattern 11. Uneven printing check

12. Spur mark check 13. Magnification/parallel accuracy checks 14. Trailing edge margin check

#### 7.3 EEPROM Information Print Pattern

```
Canon
         EEPROM Information Print
                                       Graphic Color W2200
ROM Information
   Product Version :XX.XX
Main EEPROM Information
  *Destination Settings :1(JP) (Destination information)
                                                 Bi-direction (Bi-directional registration correction value)
   Pages Fed
      Cassette1 :25
                                                       Color :0
      Cassette2 :3
                                                 Ink Tank Installations (No. of replacements of
   Even/Odd Registration (Even/odd registration
      Black
                     :0
                                                       Black
                                                                      :0
                            set value by head)
                                                                           each ink tank)*1
                     :0
                                                       PhotoCyan
      PhotoCyan
                                                                      :0
                     :0
                                                                      :0
       Cvan
                                                       Cvan
                                                       PhotoMagenta
      PhotoMagenta
                     :0
                                                                     :1
      Magenta
                     :0
                                                       Magenta
                                                                      :0
                                                       Yellow
                                                                      :2
                                  :0 (Alignment correction value)
   Alignment Correction
   Print Head Replacements
                                 :0 (No. of head replacements)*2
   Total Cleanings
                                                 Waste Ink Accumulated(Units:mg)
                                                    Main :2358(0%)
      Cleaning A :0
                                                          :0(0%)
      Cleaning B :0
                                                     Sub
      Cleaning C :0
   Wipings
                    :19
                                                 Ink Suctions :0
   Factory Area
                    :ffH
                          ffH
                                ffH
Head EEPROM Information
   Print Head Lot Number
                                :001B01A0
   Print Head Serial Number :90288
   Pulse Number
                                                 Print Head Correction Data
      Black
                      :2eH
                                                       Black
                                                                      :0
       PhotoCyan
                     :2eH
                                                       PhotoCyan
                                                                      :0
       Cyan
                      :2eH
                                                       Cyan
                                                                      :0
       PhotoMagenta :2fH
                                                       PhotoMagenta
                                                                     :0
       Magenta
                      :30H
                                                       Magenta
                                                                      :0
       Yellow
                      :2eH
                                                       Yellow
                                                                      :0
   Dot Count
       Black
                      :29647
       PhotoCyan
                     :28412
       Cyan
                      :22670
       PhotoMagenta :35133
       Magenta
                      :24924
       Yellow
                      :35289
Ink Tank EEPROM Information
                                                                (No. of ink tank placements currently
   Manufacturer
                                                  Installations installed)
       Black
                      :CANON INC.
                                                       Black
                                                                      :19
                                                                      :5
       PhotoCyan
                      :CANON INC.
                                                       PhotoCyan
       Cyan
                      :CANON INC.
                                                       Cyan
                                                                      ۰Δ
                     :CANON INC.
                                                                      :8
       PhotoMagenta
                                                       PhotoMagenta
       Magenta
                      :CANON INC.
                                                       Magenta
                                                                      :7
       Yellow
                      :CANON INC
                                                       Yellow
                                                                      :9
   Ink Initial Level(Units:mg) (Ink tank initial
                                                  Dot Count(Units:mg)
                                                                      :3630
       Black
                      :140000
                                                       Black
                                   weight)
       PhotoCyan
                      :138000
                                                       PhotoCyan
                                                                      :40907
       Cyan
                      :141500
                                                       Cyan
                                                                      :55331
       PhotoMagenta :138000
                                                       PhotoMagenta :91889
       Magenta
                      :140000
                                                       Magenta
                                                                      :117697
       Yellow
                      :133500
                                                       Yellow
                                                                      :54411
```

These values don't become the guidelines of ink remaining amount. It is used as a work area within the EEPROM.

The items with \*mark above will not change even when EEPROM Init is executed. (The above values are the sample values.)

\*1: The number is counted up when the ink tank different from the previous one is installed. \*2: The number is counted up when the head different from the previous one is installed.

#### 7.4 Firmware Updating Function

By downloading the firmware program from the IEEE1284 (Compatible mode), the FlashROM data can be updated.

#### 7.4.1 How to update the Flash ROM

- 1) Set the printer interface setting to "Set Centronics". Select "ECP" or "Nibble" mode and power off the printer.
- 2) Connect the computer and the printer with a Centronics cable.
- Press the Power key while holding down the Utility key + Setup key + Reset key. "Firmware Update" appears on the LCD. This is the standby status of the FlashROM rewrite mode.
- 4) With the MS-DOS mode of the computer, write the updating program file into the printer Flash ROM using the copy command.

>COPY File name prn

Then, press the return key.

5) When writing is completed, "Flashed" is displayed on the LCD and the online LED lights up. Then power off the printer. When the printer is powered on again, printer starts to operate with the updated program.

#### 7.4.2 Cautions during the update

When the power of the printer and the computer is turned off during the updating process, the correct completion of the updating process and the correct operation of the printer cannot be assured. Also, when an error occurs during the updating process due to some failure, the correct operation of the printer cannot be assured.

#### 7.4.3 Errors during the download process

The following are the errors that occur only during the updating process. These are displayed on the printer LCD. If these errors occur, it can be assumed that the problem may lie in the Flash ROM or the computer.

| Printer LCD display      | Error contents                     | Action                       |
|--------------------------|------------------------------------|------------------------------|
| Error D0                 | Unable to shift to the download    | Replace the control board.   |
|                          | mode.                              |                              |
| Error D1 Time Up         | Program transfer timeout error     | Confirm the host computer or |
|                          | occurs.                            | the Centronics cable.        |
| Error D2 Erasing Error   | Unable to erase the Flash ROM      | Replace the control board.   |
|                          | data.                              |                              |
| Error D3 Erasing Error   | Unable to write in the Flash ROM.  | Replace the control board.   |
| Error D4 Verifying Error | Flash ROM verifying error occurs.  | Replace the control board.   |
|                          | Written data and original data     |                              |
|                          | sent-in do not agree.              |                              |
| Error D5 Illegal Data    | The format data that cannot be     | Replace the control board.   |
|                          | used in this printer exists.       |                              |
| Error D6 Wrong ID        | The model information at the start | Confirm the updating         |
|                          | of downloading is found to be      | program.                     |
|                          | different from the actual printer. |                              |
| Error D7 F/M Mismatched  | The device ID of the Flash ROM is  | Replace the control board.   |
|                          | invalid or becomes write inhibit.  |                              |

| Printer LCD display | Error contents                    | Action               |
|---------------------|-----------------------------------|----------------------|
| Firmware Update     | Checksum error occurs in the      | Confirm the updating |
| Check Sum Error     | format record.                    | program.             |
| Firmware Update     | Abnormalities in the length of    | Confirm the updating |
| Error in Format     | format record.                    | program.             |
| Firmware Update     | Illegal record was received.      | Confirm the updating |
| Illegal Data        |                                   | program.             |
| Firmware Update     | Failure in reading download data. | Confirm the updating |
| Handling Error      |                                   | program.             |

# Part 3 TECHNICAL REFERENCE

# **1. PRINTER CONTROL SECTION**

#### 1.1 Printing Data and Control Signal Flow

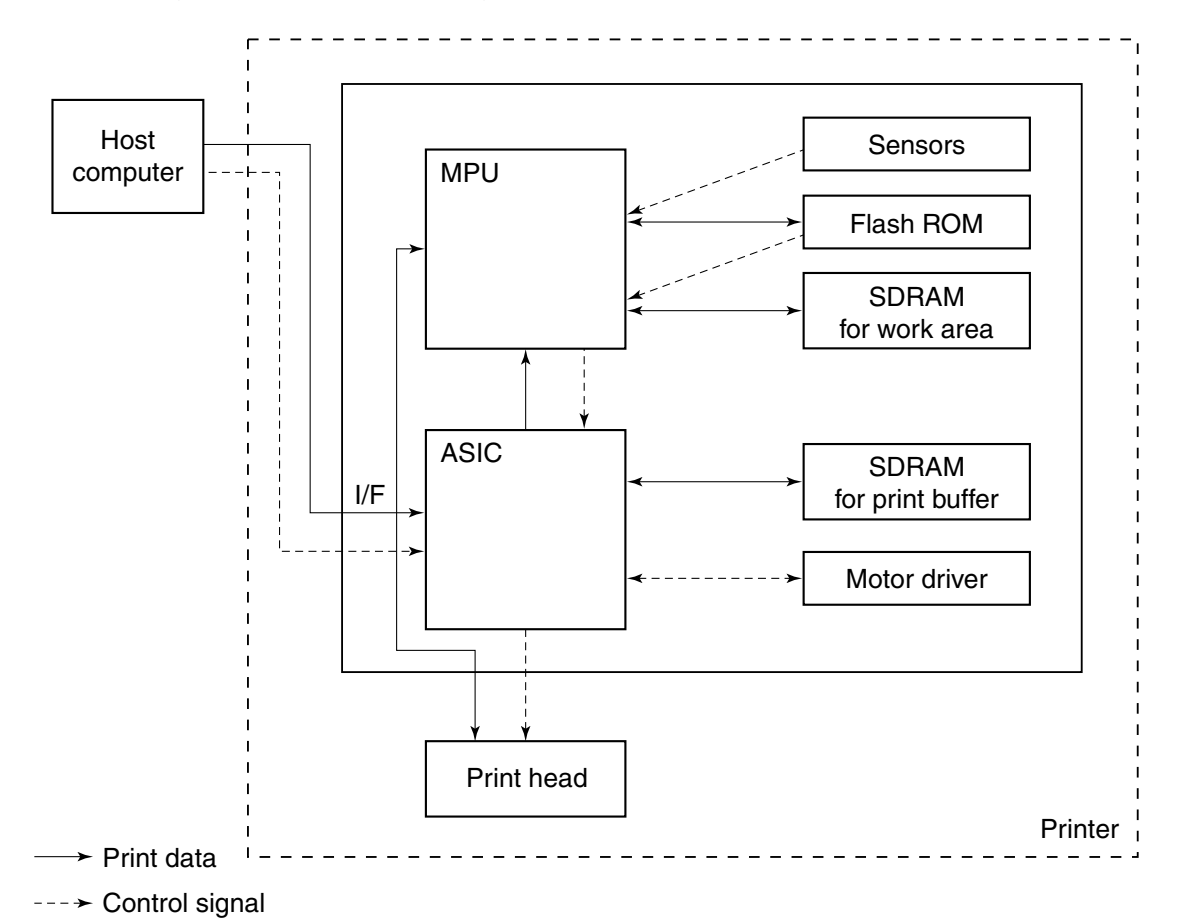

Data on the computer which is created in the printer driver is divided into the control command and the print data in the printer ASIC. The control command is sent to printer control ROM and each sensor from ASIC through MPU. According to the program in the control ROM (Flash ROM), the signal which controls the motor or head is output from the ASIC.

#### 1.2 Printing Drive Control

In this printer, the nozzles to be heated are divided into blocks, and dispersion driving is performed. Each color is divided into 24 blocks, and each block is divided into Odd/Even. To perform dispersion driving, the order of the driving block is designated in the printer. The heat pulse sets the pass, double or single, by PWM driving. According to the temperature parameter, the pulse width is modulated.

To control the ink ejection amount, the printer reads in the head characteristic data (such as head ID driving pulse no. and Di sensor correction value) written in the print head.

Ultimately, with the combination of the Heat Enable signal, whether to heat the nozzles or not is decided.

#### 1.3 Control During Printing

The print data received from the computer is expanded inside the printer, and is converted to data that matches the print mode. During data conversion, the dot in the received data is reduced to prevent the print speed from deteriorating even when the printing is performed using the print mode with large no. of passes.

There are several ways to reduce dots; every column, and random mask pattern or fixed mask pattern for each of black and colors. This processing is performed by selecting the print mode. The print modes prepared at the printer driver side and the printer side are shown below.

| I THE HOLE LISE         |                       |                        |                       |
|-------------------------|-----------------------|------------------------|-----------------------|
| Driver description      | Quality               |                        |                       |
|                         | Draft                 | Standard               | High (quality)        |
| Paper Type              |                       |                        |                       |
| Plain paper             | 300 x 300 (dpi)       | 600 x 600              | 600 x 600             |
|                         | 1-pass bi-directional | 1- or 2-pass           | 4-pass bi-directional |
|                         | Ŧ                     | bi-directional         |                       |
| Coated paper            |                       | 600 x 600              | 600 x 600             |
| (High resolution paper) |                       | 4-pass uni-directional | 8-pass                |
|                         |                       |                        | uni-directional       |
| Glossy paper            |                       | 600 x 600              | 600 x 600             |
| (Photo pro /GP-301N)    |                       | 6-pass bi-directional  | 8-pass bi-directional |
| Transparency film       |                       | 600 x 600              | 600 x 600             |
|                         |                       | 4-pass bi-directional  | 8-pass bi-directional |
| Glossy film             |                       | 600 x 600              | 600 x 600             |
|                         |                       | 8-pass bi-directional  | 8-pass bi-directional |
| Proof paper             | 600x600               | 1200 x 1200            | 1200x1200             |
|                         | 8-pass bi-directional | 8-pass bi-directional  | 16-pass               |
|                         |                       |                        | bi-directional        |

Print mode List

#### 1.4 Detection Functions

#### 1.4.1 Detection by sensors

The following sensors detect the printer's condition.

| 1) Tank cover sensor       | Open/close of the ink tank cover |  |
|----------------------------|----------------------------------|--|
| 2) Cover sensor            | Open/close of the upper cover    |  |
| 3) Paper-end sensor        | Presence of paper                |  |
| 4) Carriage encoder        | Carriage position                |  |
| 5) LF encoder              | Rotation position of LF shaft    |  |
| 6) Head temperature sensor | Head temperature                 |  |

#### 1.4.2 Detection by others

The following items are detected other than by sensors.

| 1) Presence of head     | It is detected by checking whether the EEPROM information<br>on the head PCB can be read-out or not.                                                                                                    |  |  |
|-------------------------|----------------------------------------------------------------------------------------------------|--|--|
| 2) Presence of ink tank | It is detected by checking whether the EEPROM information<br>on the ink tank can be read-out or not                                                                                                    |  |  |
| 3) Waste ink amount     | It is detected by storing the dot count value in the main<br>EEPROM and checking whether the waste ink absorber<br>capacity has exceeded or not                                                                                                    |  |  |
| 4) Ink remaining amount | It is detected by checking whether the ink capacity has<br>exceeded or not when counted by both Pin electrode method*1<br>and dot counter. If the ink amount become less and does not<br>contact the pins, remaining ink amount will be detected only<br>by the dot counter. |  |  |
| 5) Media size           | It is detected by aligning the end guide in the cassette to the applicable media position. Detectable media sizes are A4/A3/B4/Letter/Ledger/A3+/A3++.                                                                                                    |  |  |

#### \*1: Pin electrode method

By measuring the voltage that is necessary to pass the constant current to 2 pins inserted inside the ink tank, the presence of ink can be distinguished.

#### 2. PRINT HEAD

Each nozzle of Black, Cyan, Magenta, Yellow, PhotoMagenta and PhotoCyan are divided to 2-nozzle array (odd/even). Nozzles of two lines are alternatively arranged and it is shifted by 1200dpi. Thus, if two lines of nozzles are printed with one pass, it realizes the resolution of 1200dpi. By making the nozzle length one inch, and extending the printing width for one pass, it is possible to accelerate the printing speed.

The structure of the head is illustrated below. Ink is put in the sub-ink tank, and the sub ink tank is divided into ink layer and air layer from the bottom. Then the air bubbles generated when ink is ejected will go out through the damper.

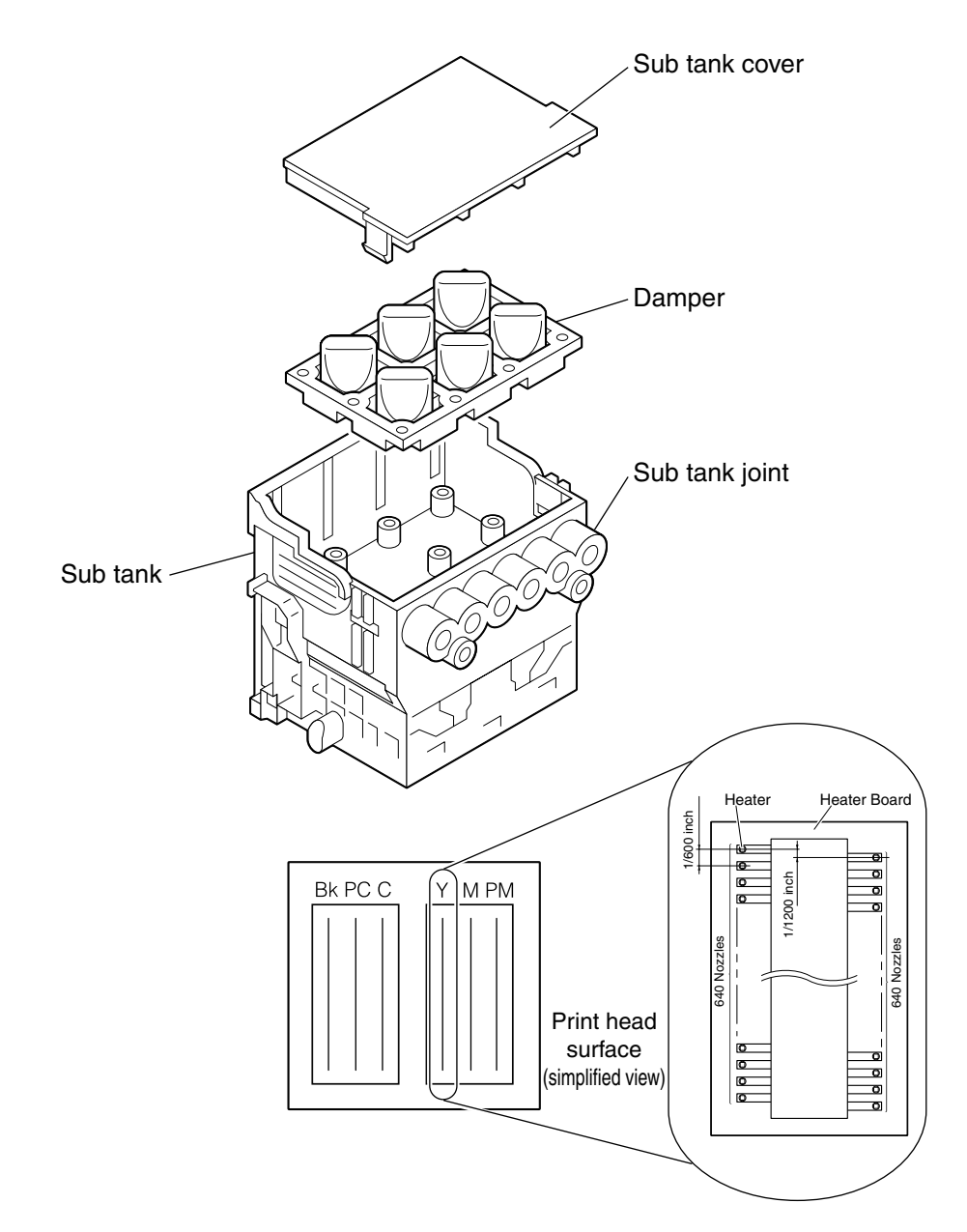

#### 3. INK SUPPLY

This printer supplies ink by tubes.

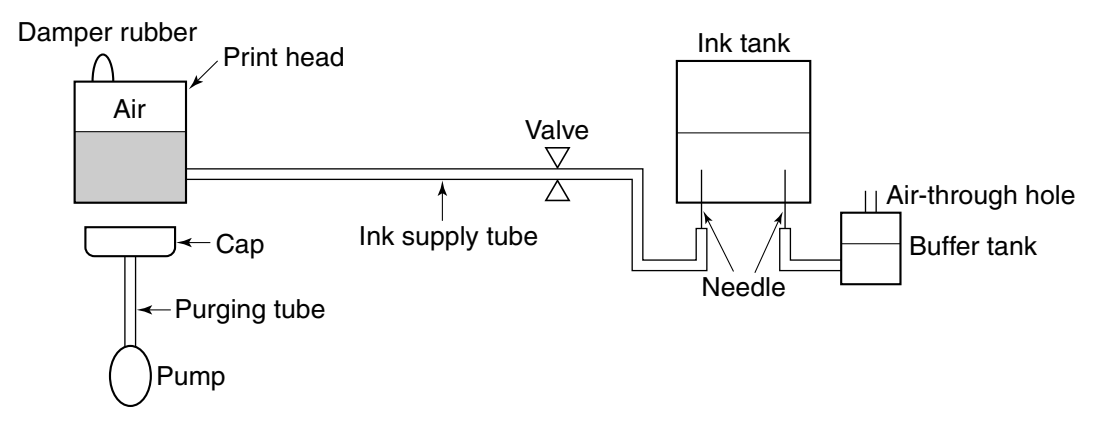

The valve located in the midway of the ink supply tube is closed when the printer is on standby status. It is open during printing or filling ink inside the print head.

The negative pressure is generated by the height difference between the ink surface inside the ink tank and inside the print head. The ink tank has an air-through hole on the side. This prevents the pressure inside the ink tank from fluctuating due to temperature change.

# 4. ELECTRICAL PARTS

#### 4.1 Block Diagram

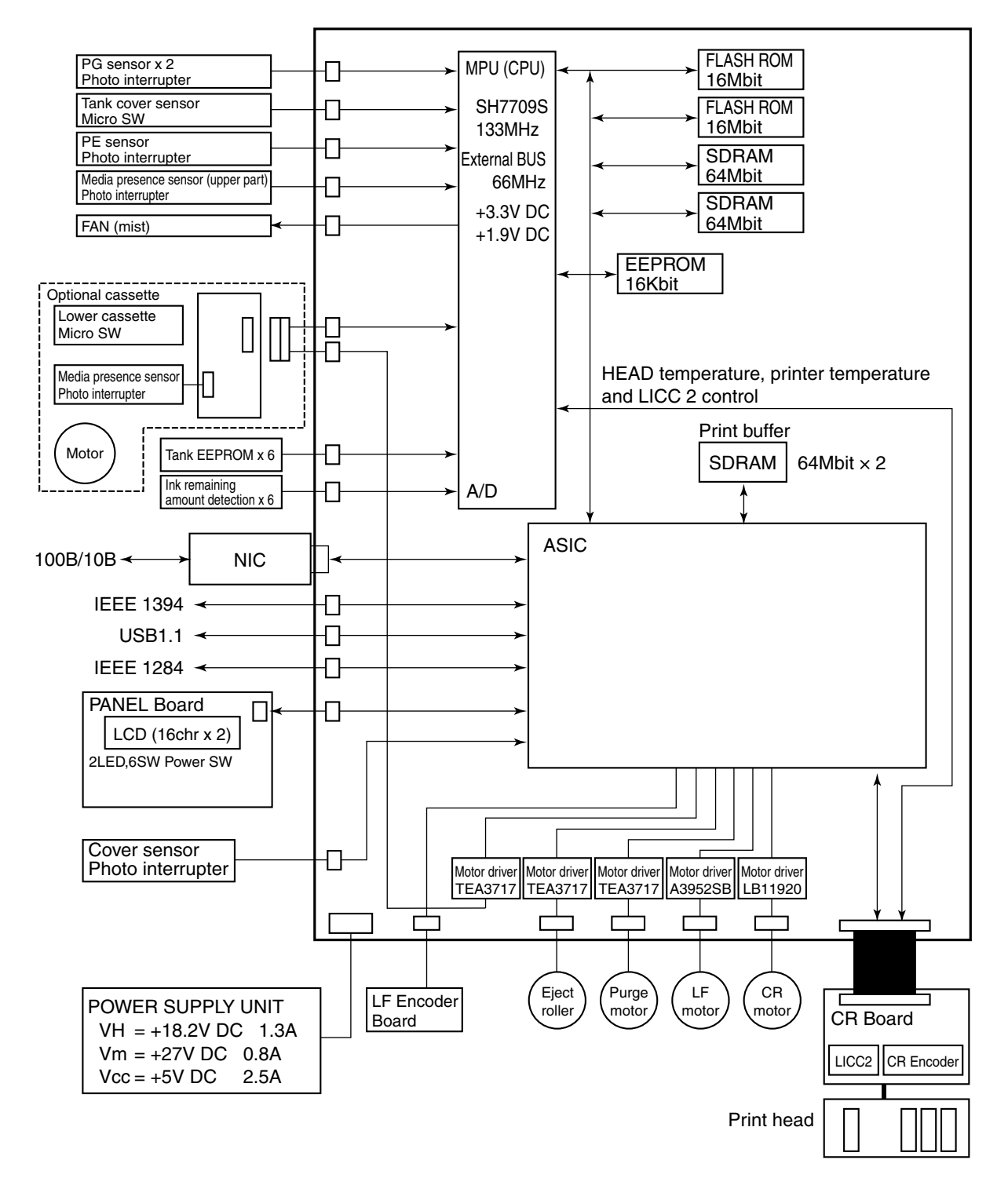

#### 4.2 Electrical Part

At the electrical part, in order to supply driving voltage to motor, IC, printhead, etc., AC voltage which is input from AC power supply is converted to DC voltage.

The voltage input from AC power supply will be converted to 3 blocks, +27 V, +18.2 V and +5 VDC.

## 5. INTERFACE

#### 5.1 IEEE1394

This printer employs the IEEE1394 as standard as well as Centronics and USB interface.

The main features of the IEEE1394 are shown below:

a. High Speed Transfer

Data transfer speed of 10 Mbps to 400Mbps

b. Bus Architecture

When sending data to each device, it does not send data with I/O like network. The IEEE1394 is the architecture which reads and writes the space mapped based on the standard called IEEE1212.

c. Plug & Play

It is not necessary to set the ID each time even when the new device is added or removed, as an ID is assigned automatically. The device is usable as soon as it is connected.

#### 5.2 NIC Board

For supporting the network, the NIC board is used by installing it to the Control Board. The print data sent from the computer is converted to data which can be expanded into the printer.

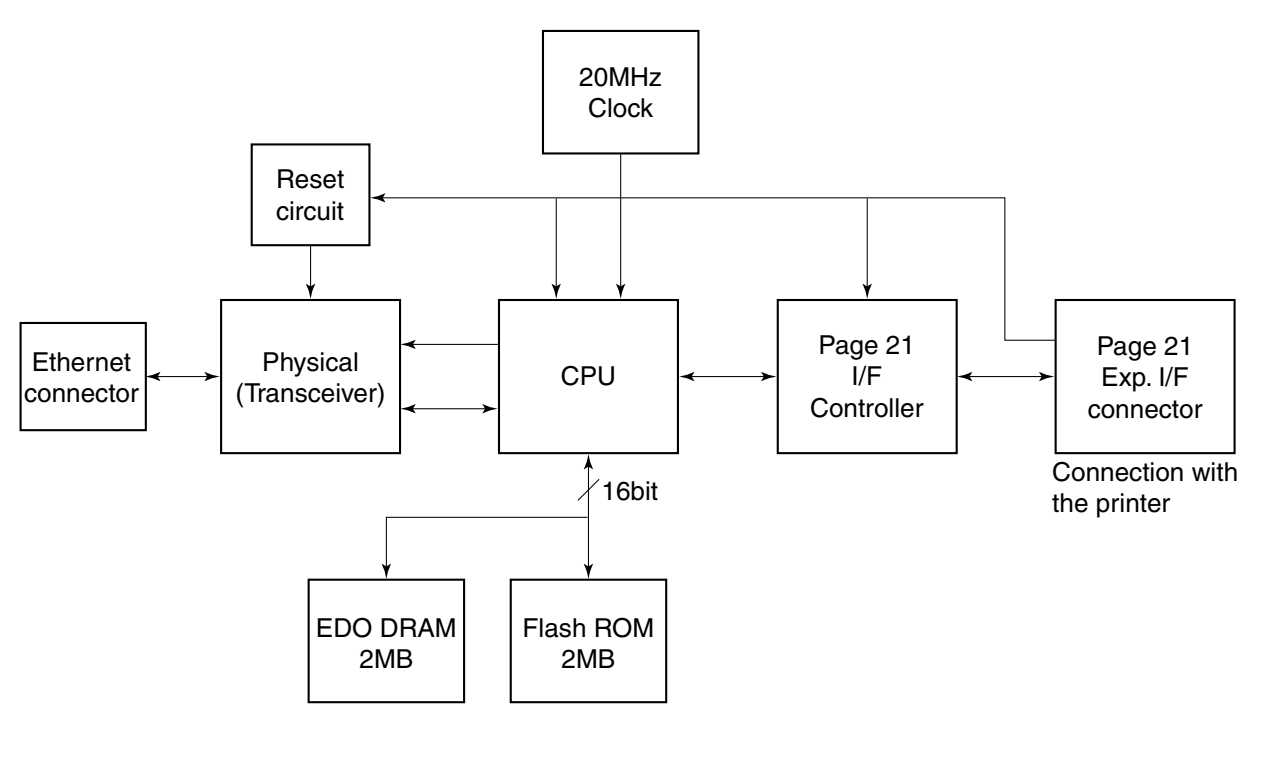

Block diagram

#### 6. PRINTER'S MECHANICAL PARTS

#### 6.1 Carriage Section

The carriage holds one print head in place. The carriage belt driven by the carriage motor moves the carriage horizontally back and forth across the media.

As for the carriage position control, the initial position is detected when the carriage hits the chassis of the purge unit. After that, the carriage position is detected by reading the pulse from the carriage encoder film.

#### 6.2 Purge Section

There are two motors in the purge unit section. Each motor is controlled by the motor drive IC and performs pumping operation and capping. In the purge unit, the large motor moves the pump and small motor moves the caps and the wiper.

There are two caps and each is divided into three colors. To avoid mixing inks of each nozzle within the cap, the suction pressure is controlled by the air-through valve and the cap releasing mechanism.

Yellow, Magenta and PhotoMagenta (3 colors): cap on the left Black, PhotoCyan and Cyan (3 colors): cap on the right

#### 6.3 Paper Feed Section

The pickup roller contacts the back of print media, and using the pickup roller, the leading edge of media is pulled up until it reaches the U-turn roller. When the leading edge of media is caught into the pinch roller, due to the rotation of the LF roller and the pinch roller, media is fed till the print starting position. The optical encoder film is attached on the LF roller. The LF roller is driven by the DC motor through the gear and the belt, and is controlled according to the signal read from the film. The minimum media feeding amount is 1/2400 inch.

# 7. CLEANING MODE AND INK SUCTION AMOUNT

This printer has the following cleaning modes.

The cleaning operation is selected depending on the respective condition.

| Mode       |            | Ink<br>consumption<br>amount<br>(Approx. g) | Time required<br>(Approx.) | Precondition                                                                                                    |
|------------|------------|---------------------------------------------|----------------------------|----------------------------------------------------------------------------------------------------|
| Cleaning A | All colors | 2.5                                         | 1 min.                     | 720 to 1440 hrs. have passed<br>since the previous cleaning.<br>Manual cleaning by the user.                                                                                            |
| Cleaning B | All colors | 32                                          | 1 min. 30 sec.             | When the elapsed time is<br>unknown at the initial printing<br>after hard power is on.<br>Manual cleaning by the user.<br>1440 hrs. or more have passed<br>since the previous cleaning. |
| Cleaning C | All colors | 60                                          | 3 min.                     | Manual cleaning by the user.                                                                                                    |

#### **Pre-ejection**

| Мо                              | de                  | Ink<br>consumption<br>amount<br>(Approx. g) | Pre-ejection<br>location | Pre-ejection timing                     |
|---------------------------------|---------------------|---------------------------------------------|--------------------------|-----------------------------------------|
| Pre-ejection<br>Before printing | Color<br>(6 colors) | 0.15                                        | In the cap               | Ejected 24 to 120 hrs. before printing  |
|                                 | Color<br>(6 colors) | 0.3                                         | In the cap               | Ejected 120 to 720 hrs. before printing |
| Pre-ejection<br>After suction   | Color<br>(6 colors) | 0.01                                        | In the cap               | After wiping during printing            |
| Pre-ejection<br>After suction   | Color<br>(6 colors) | 0.4                                         | In the cap               | After cleaning and wiping is performed  |

Note:

- 1) The above ink consumption amount is the total of 6 colors.
- 2) When "Move Printer", which is to perform when the printer is transported, is selected, ink inside the print head and tubes is flowed into the waste ink absorber. At this time, the waste ink amount is 38 g for all 6 colors. This is the total amount of ink remaining inside the print head and the tubes.

# Part 4

# 1. PRINT HEAD

#### Head crimp pad arrangement

| 84 83 82 81 80 79                      |
|----------------------------------------|
| 78 77 76 75 74 73 72 71 70 69 68 67 66 |
| 65 64 63 62 61 60 59 58 57 56 55 54 53 |
| 52 51 50 49 48 47 46 45 44 43 42 41 40 |
| 39 38 37 36 35 34 33 32 31 30 29 28 27 |
| 26 25 24 23 22 21 20 19 18 17 16 15 14 |
| 13 12 11 10 9 8 7 6 5 4 3 2 1          |

| Pin No.    | Signal         | IN/OUT | Function                                       | Carriage Board<br>J104 Pin No. |
|------------|----------------|--------|------------------------------------------------|--------------------------------|
| 1, 2, 3    | VH_GND         | _      | GND (heater power source)                      | 76, 77, 78                     |
| 4          | DATA EVEN C1*  | IN     | Cyan even array nozzle data                    | 70                             |
| 5          | DATA EVEN PC1  | IN     | PhotoCyan even array nozzle data               | 74                             |
| 6          | DATA_ODD_C2*   | IN     | Cyan odd array nozzle data                     | 68                             |
| 7          | DIK.           | OUT    | Diode cathode terminal                         | 58                             |
| 8          | Vdd GND        |        | Logic power source 5.0 V                       | 72                             |
| 9          | DATA_EVEN_PM1* | IN     | PhotoMagenta even array nozzle                 | 75                             |
| 10         | DATA_EVEN_PM2* | IN     | data<br>PhotoMagenta even array nozzle<br>data | 22                             |
| 11         | DATA_ODD_PM2*  | —      | PhotoMagenta odd array nozzle                  | 73                             |
| 12  to  15 | VH_GND         | _      | data<br>GND (heater power source)              | 64 to $67$                     |
| 16         | SH_PC          | IN     | PhotoCyan sub-heater terminal                  | 63                             |
| 17         | DATA_ODD_PC1   | IN     | PhotoCyan odd array nozzle data                | 62                             |
| 18         | SH_Bk          | IN     | Black sub-heater terminal                      | 61                             |
| 19,        | SH_C*.         | IN     | Cyan sub-heater terminal                       | 19                             |
| 20         | HE_C*          | IN     | Cyan heat enable signal                        | 4                              |
| 21         | Vdd_GND        |        | GND (logic power source)                       | 71                             |
| 22         | DATA_EVEN_M2   | IN     | Magenta even array nozzle data                 | 57                             |
| 23         | LATCH          | IN     | Latch signal                                   | 56                             |
| 24 to 26   | VH_GND         | —      | GND (heater power source)                      | 53 to $55$                     |
| 27         | DIA_PC0        | OUT    | PhotoCyan diode anode terminal                 | 52                             |
| 28         | DIA_Bk0        | OUT    | Black diode anode terminal                     | 51                             |
| 29         | DIA_Bk1.       | OUT    | Black diode anode terminal                     | 50                             |
| 30         | DATA_ODD_Bk2   | IN     | Black odd array nozzle data                    | 49                             |
| 31         | HE_PC          | IN     | PhotoCyan heat enable signal                   | 48                             |
| 32         | DIA_C1*        | OUT    | Cyan diode anode terminal                      | 5                              |
| 33         | SH_M           | IN     | Magenta sub-heater terminal                    | 46                             |
| 34         | HE_Y           | IN     | Yellow heat enable signal                      | 45                             |
| 35         | DIA_M1         | OUT    | Magenta diode anode terminal                   | 44                             |
| 36         | DATA_EVEN_Y2   | IN     | Yellow even array nozzle data                  | 43                             |
| 37         | DATA_ODD_M2    | IN     | Magenta odd array nozzle data                  | 42                             |
| 38         | DIA_Y0         | OUT    | Yellow diode anode terminal                    | 41                             |
| 39         | DATA_EVEN_Y1   | IN     | Yellow even array nozzle data                  | 40                             |
| 40         | DATA_ODD_Bk1   | IN     | Black odd array nozzle data                    | 39                             |
| 41         | DATA_EVEN_Bk1  | IN     | Black even array nozzle data                   | 38                             |

| Pin No.  | Signal        | IN/OUT | T Function Carriage              |          |
|----------|---------------|--------|----------------------------------|----------|
| 42       | DATA_EVEN_PC2 | IN     | PhotoCyan even array nozzle data | 37       |
| 43       | HE_Bk         | IN     | Black heat enable signal         | 36       |
| 44       | DIA_C0*       | OUT    | Cyan diode anode terminal        | 34       |
| 45       | DIA_PM0*      | OUT    | PhotoMagenta diode anode         | 35       |
|          |               |        | terminal                         |          |
| 46       | CLOCK         | IN     | Clock signal                     | 33       |
| 47       | HE_M          | IN     | Magenta heat enable signal       | 32       |
| 48       | DIA_Y1        | OUT    | Yellow diode anode terminal      | 31       |
| 49       | DATA_ODD_Y2   | IN     | Yellow odd array nozzle data     | 30       |
| 50       | DATA_ODD_Y1   | IN     | Yellow odd array nozzle data     | 29       |
| 51       | DATA_ODD_M1   | IN     | Magenta odd array nozzle data    | 28       |
| 52       | DIA_M0        | OUT    | Magenta diode anode terminal     | 27       |
| 53, 54   | VH            | IN     | Heater power source              | 26, 25   |
| 55       | DATA_EVEN_Bk2 | IN     | Black even array nozzle data     | 24       |
| 56       | DATA_ODD_PC2  | IN     | PhotoCyan odd array nozzle data  | 23       |
| 57       | DATA_EVEN_C2* | IN     | Cyan even array nozzle data      | 69       |
| 58       | VCC           | IN     | Logic power source               | 21       |
| 59       | EEPROM_CE     | IN     | EEPROM chip enable signal        | 20       |
| 60       | SH_PM*        | IN     | PhotoMagenta sub-heater          | 60       |
|          |               |        | terminal                         |          |
| 61       | EEPROM_Do     | OUT    | EEPROM data out                  | 18       |
| 62       | DATA_EVEN_M1  | IN     | Magenta even array nozzle data   | 17       |
| 63       | DATA_ODD_PM1* | IN     | PhotoMagenta odd array nozzle    | 9        |
| 64 to 67 | VH            | IN     | Hastor power source              | 12 to 15 |
| 68       |               | IN     | Heater power source              | 12 10 15 |
| 69       | DIA PC1       |        | PhotoCyan diodo anodo torminal   | 10       |
| 70       | DATA ODD C1*  | IN     | Cyan odd array pozzla data       | 16       |
| 70 71    | VCC           | IN     | L orig power source              | 8        |
| 71<br>79 | EEPROM CLK    | IN     | EEPROM clock signal              | 7        |
| 73       | EEPROM Di     | IN     | EEPROM data in                   | 6        |
| 75<br>74 | DIA PM1*      |        | PhotoMagenta diode anode         | 47       |
| 11       |               | 001    | terminal                         |          |
| 75       | HE_PM*        | IN     | PhotoMagenta heat enable signal  | 59       |
| 76       | SH_Y          | IN     | Yellow sub-heater terminal       | 3        |
| 77, 78   | VH            | IN     | Heater power source              | 1, 2     |
| 79       | RANK_Bk       |        | Black rank resistor              |          |
| 80       | RANK_PC       |        | PhotoCyan rank resistor          |          |
| 81       | RANK_C*       |        | Cyan rank resistor               |          |
| 82       | RANK_PM*      |        | PhotoMagenta rank resistor       |          |
| 83       | RANK_M        |        | Magenta rank resistor            |          |
| 84       | RANK_Y        |        | Yellow rank resistor             |          |

# 2. CONTROL BOARD CONNECTOR

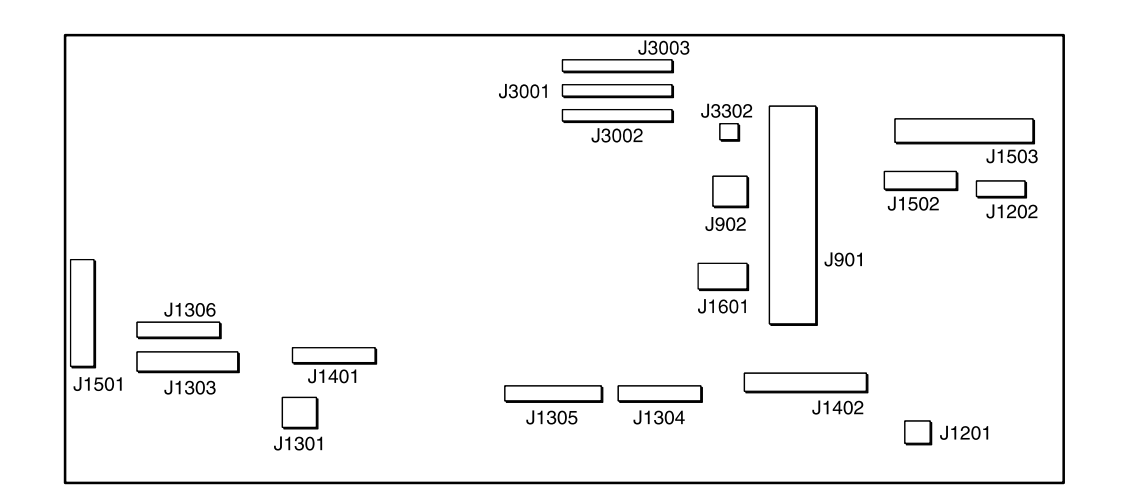

| J3001 (H | lead Signal | Connect | tor to J1 | 01 C | Carriage Board) |
|----------|-------------|---------|-----------|------|-----------------|
|          |             |         |           |      |                 |

| Pin No.  | Signal     | IN/OUT | Function                        | Carriage Board<br>J101 Pin No. |
|----------|------------|--------|---------------------------------|--------------------------------|
| 1        | GND        |        | GND                             | 50                             |
| 2        | LICC2_CK   | OUT    | LICC2 control clock             | 49                             |
| 3        | GND        |        | GND                             | 48                             |
| 4        | ADTRG*     | OUT    | Head temperature and printer    | 47                             |
|          |            |        | temperature acquisition trigger |                                |
|          |            |        | signal                          |                                |
| <b>5</b> | LICC2_DT   | OUT    | LICC2 control data              | 46                             |
| 6        | LICC2_LT   | OUT    | LICC2 control latch             | 45                             |
| 7        | DSOUT1     | IN     | Head temperature and printer    | 44                             |
|          |            |        | temperature data signal         |                                |
| 8        | DS OUT1    | IN     | Head temperature and printer    | 43                             |
|          |            |        | temperature data signal         |                                |
| 9        | GND        |        | GND                             | 42                             |
| 10       | E_DATA_Bk1 | OUT    | Even block Black data 1         | 41                             |
| 11       | E_DATA_Bk2 | OUT    | Even block Black data 2         | 40                             |
| 12       | O_DATA_Bk1 | OUT    | Odd block Black data 1          | 39                             |
| 13       | O_DATA_Bk2 | OUT    | Odd block Black data 2          | 38                             |
| 14       | E_DATA_PC1 | OUT    | Even block PhotoCyan data 1     | 37                             |
| 15       | E_DATA_PC2 | OUT    | Even block PhotoCyan data 2     | 36                             |
| 16       | O_DATA_PC1 | OUT    | Odd block PhotoCyan data 1      | 35                             |
| 17       | O_DATA_PC2 | OUT    | Odd block PhotoCyan data 2      | 34                             |
| 18       | E_DATA_C1  | OUT    | Even block Cyan data 1          | 13                             |
| 19       | E_DATA_C2  | OUT    | Even block Cyan data 2          | 12                             |
| 20       | O_DATA_C1  | OUT    | Odd block Cyan data 1           | 11                             |
| 21       | O_DATA_C2  | OUT    | Odd block Cyan data 2           | 10                             |
| 22       | GND        |        | GND                             | 29                             |
| 23       | HE_Bk*     | OUT    | Heat enable Black signal        | 28                             |
| 24       | HE_PC*     | OUT    | Heat enable PhotoCyan signal    | 27                             |
| 25       | HE_C*      | OUT    | Heat enable Cyan signal         | 19                             |
| 26       | SUBH Bk    | OUT    | Black sub-heater driving signal | 25                             |
| 27       | SUBH PC    | OUT    | PhotoCyan sub-heater driving    | 24                             |
|          |            |        | signal                          |                                |
| 28       | SUBH C     | OUT    | Cyan sub-heater driving signal  | 22                             |
| 29       | SUBH PM    | OUT    | PhotoMagenta sub-heater driving | 23                             |
|          |            |        | signal                          |                                |

| Pin No. | Signal     | IN/OUT | Function                          | Carriage Board<br>J101 Pin No. |
|---------|------------|--------|-----------------------------------|--------------------------------|
| 30      | SUBH M     | OUT    | Magenta sub-heater driving signal | 21                             |
| 31      | SUBH Y     | OUT    | Yellow sub-heater driving signal  | 20                             |
| 32      | HE_PM*     | OUT    | Heat enable PhotoMagenta signal   | 26                             |
| 33      | HE_M*      | OUT    | Heat enable Magenta signal        | 18                             |
| 34      | HE_Y*      | OUT    | Heat enable Yellow signal         | 17                             |
| 35      | LATCH_COL* | OUT    | Color data latch                  | 16                             |
| 36      | SCLK_COL   | OUT    | Color data clock                  | 15                             |
| 37      | GND        |        | GND                               | 14                             |
| 38      | E_DATA_PM1 | OUT    | Even block PhotoMagenta data 1    | 33                             |
| 39      | E_DATA_PM2 | OUT    | Even block PhotoMagenta data 2    | 32                             |
| 40      | O_DATA_PM1 | OUT    | Odd block PhotoMagenta data 1     | 31                             |
| 41      | O_DATA_PM2 | OUT    | Odd block PhotoMagenta data 2     | 30                             |
| 42      | E_DATA_M1  | OUT    | Even block Magenta data 1         | 9                              |
| 43      | E_DATA_M2  | OUT    | Even block Magenta data 2         | 8                              |
| 44      | O_DATA_M1  | OUT    | Odd block Magenta data 1          | 7                              |
| 45      | O_DATA_M2  | OUT    | Odd block Magenta data 2          | 6                              |
| 46      | E_DATA_Y1  | OUT    | Even block Yellow data 1          | 5                              |
| 47      | E_DATA_Y2  | OUT    | Even block Yellow data 2          | 4                              |
| 48      | O_DATA_Y1  | OUT    | Odd block Yellow data 1           | 3                              |
| 49      | O_DATA_Y2  | OUT    | Odd block Yellow data 2           | 2                              |
| 50      | GND        |        | GND                               | 1                              |

#### J3002 (Head Power Source Connector to J103 Carriage Board)

| Pin No.    | Signal  | IN/OUT | Function                       | Carriage Board<br>J103 Pin No. |
|------------|---------|--------|--------------------------------|--------------------------------|
| 1, 4       | GND     | IN     | GND                            | 24, 21                         |
| 2          | H5V_ON  | IN     | +5V ON signal                  | 23                             |
| 3          | +5V     | IN     | +5V                            | 22                             |
| 5          | MAIN 5V | IN     | MAIN 5V                        | 20                             |
| 6 to 9     | GND     | IN     | GND                            | 19 to 16                       |
| 10         | VH1FBG  | IN     | GND for heater driving voltage | 15                             |
| 11         | VH1FBH  | IN     | Heater driving voltage (18.2V) | 14                             |
| 12 to 20   | VH1     | IN     | Heater driving voltage (18.2V) | 13 to $5$                      |
| 21  to  24 | GND     | IN     | GND                            | 4 to 1                         |

| Pin No. | Signal       | IN/OUT | Function                         | Carriage Board<br>J102 Pin No. |
|---------|--------------|--------|----------------------------------|--------------------------------|
| 1       | GND          | IN     | GND                              | 24                             |
| 2       | GND          | IN     | GND                              | 23                             |
| 3       | GND          | IN     | GND                              | 22                             |
| 4       | GND          | IN     | GND                              | 21                             |
| 5       | VH1          | IN     | Heater driving voltage (18.2V)   | 20                             |
| 6       | VH1          | IN     | Heater driving voltage (18.2V)   | 19                             |
| 7       | VH1          | IN     | Heater driving voltage (18.2V)   | 18                             |
| 8       | VH1          | IN     | Heater driving voltage (18.2V)   | 17                             |
| 9       | VH1          | IN     | Heater driving voltage (18.2V)   | 16                             |
| 10      | VH1          | IN     | Heater driving voltage (18.2V)   | 15                             |
| 11      | VH1          | IN     | Heater driving voltage (18.2V)   | 14                             |
| 12      | VH1          | IN     | Heater driving voltage (18.2V)   | 13                             |
| 13      | GND          | IN     | GND                              | 12                             |
| 14      | GND          | IN     | GND                              | 11                             |
| 15      | GND          | IN     | GND                              | 10                             |
| 16      | GND          | IN     | GND                              | 9                              |
| 17      | CRENCB       | IN     | CR encoder signal                | 8                              |
| 18      | CRENCA       | IN     | CR encoder signal                | 7                              |
| 19      | H5_HEAD_E2CS | IN     | Head's EEPROM chip select signal | 6                              |
| 20      | V5_EEPROM_WD | OUT    | EEPROM data writing signal       | <b>5</b>                       |
| 21      | HEAD_EEPROM_ | IN     | EEPROM data reading signal       | 4                              |
|         | RD           |        |                                  |                                |
| 22, 24  | GND          | IN     | GND                              | 3, 1                           |
| 23      | GV5_EEPROM_S | IN     | Head's EEPROM data clock signal  | 2                              |
|         | Κ            |        |                                  |                                |

| J3003 (I | Head Power Source Connector to | o J102 | Carriage | Board) |
|----------|--------------------------------|--------|----------|--------|
|----------|--------------------------------|--------|----------|--------|

| Pin No. | Signal | IN/OUT | Function                      | CR Motor Side<br>Pin No. |
|---------|--------|--------|-------------------------------|--------------------------|
| 1       | CR HWP | OUT    | CR motor phase W hall element | 1                        |
|         |        |        | plus side                     |                          |
| 2       | CR HWM | OUT    | CR motor phase W hall element | 2                        |
|         |        |        | minus side                    |                          |
| 3       | CR W   | OUT    | CR motor phase W              | 3                        |
| 4       | CR HVM | OUT    | CR motor phase V hall element | 4                        |
|         |        |        | minus side                    |                          |
| 5       | CR U   | OUT    | CR motor phase U              | 5                        |
| 6       | GND    |        | GND                           | 6                        |
| 7       | CR V   | OUT    | CR motor phase V              | 7                        |
| 8       | +5V    | IN     | +5VDC                         | 8                        |
| 9       | N.C.   |        | CR motor common terminal      | 9                        |
| 10      | CR HVP | OUT    | CR motor phase V hall element | 10                       |
|         |        |        | plus side                     |                          |
| 11      | CR HUM | OUT    | CR motor phase U hall element | 11                       |
|         |        |        | minus side                    |                          |
| 12      | CR HUP | OUT    | CR motor phase U hall element | 12                       |
|         |        |        | plus side                     |                          |

#### J1202 (CR Motor Connector)

#### J1201 (LF Motor Connector)

| Pin No. | Signal | IN/OUT | Function                 |
|---------|--------|--------|--------------------------|
| 1       | OUT_A  | OUT    | Paper feed motor phase A |
| 2       | OUT_B  | OUT    | Paper feed motor phase B |

#### J1502 (Power Source Control and Connector)

| Pin No. | Signal | IN/OUT | Function                       |
|---------|--------|--------|--------------------------------|
| 1       | STDBY  | IN     | STDBY signal                   |
| 2       | START  | IN     | 5V output ON signal            |
| 3       | VHENB  | IN     | VHENB signal                   |
| 4       | VH1FB+ | IN     | VH1FBG 18.2V output plus side  |
| 5       | VH1FB– | IN     | VH1FBH 18.2V output minus side |

#### J1503 (Power Source and Connector)

| Pin No. | Signal | IN/OUT | Function |
|---------|--------|--------|----------|
| 1       | VCC    |        | +5VDC    |
| 2       | VCCGND |        | GND      |
| 3       | VM1    | IN     | +27VDC   |
| 4       | VMGND  |        | GND      |
| 5       | VH1GND |        | GND      |
| 6       | VH1    | IN     | +18.2VDC |

#### J1303 (Purge Unit and Connector)

| Pin No.  | Signal      | IN/OUT | Function                       |
|----------|-------------|--------|--------------------------------|
| 1        | MAIN 5V     | OUT    | +5VDC                          |
| 2        | GND         |        | GND                            |
| 3        | CAM_SENSOR  | IN     | Cam sensor sense signal        |
| 4        | MAIN 5V     | OUT    | +5V DC                         |
| <b>5</b> | GND         |        | GND                            |
| 6        | PUMP_SENSOR | IN     | Pump sensor sense signal       |
| 7        | PGMOUT B*   | OUT    | Purge motor phase B            |
| 8        | PGMOUT B    | OUT    | Purge motor phase B            |
| 9        | PGMOUT A*   | OUT    | Purge motor phase A            |
| 10       | PGMOUT A    | OUT    | Purge motor phase A            |
| 11       | PGMOUT COM  | OUT    | Purge motor common terminal    |
| 12       | ASFMOUT A   | OUT    | ASF motor phase A              |
| 13       | ASFMOUT B   | OUT    | ASF motor phase B              |
| 14       | ASFMOUT B*  | OUT    | ASF motor phase $\overline{B}$ |
| 15       | ASFMOUT A*  | OUT    | ASF motor phase $\overline{A}$ |

#### J1302 (Tank Cover Switch and Connector)

| Pin No. | Signal     | IN/OUT | Function                       |
|---------|------------|--------|--------------------------------|
| 1       | TANK_COVER | IN     | Tank cover sensor sense signal |
| 2       | GND        |        | GND                            |

#### J1304 (To Optional Cassette)

| Pin No. | Signal        | IN/OUT | Function                                     | Cassette Board<br>J1 Pin No. |
|---------|---------------|--------|----------------------------------------------|------------------------------|
| 1       | OPT_CST1      | IN     | Optional cassette 1                          | 1                            |
|         | PAPER NONE    |        | Paper presence sense signal                  |                              |
| 2       | PSIZE_L2      | IN     | Paper size sense signal (optional cassette)  | 2                            |
| 3       | PSIZE_L3      | IN     | Paper size sense signal (optional cassette)  | 3                            |
| 4       | PSIZE_L1      | IN     | Paper size sense signal (optional cassette)  | 4                            |
| 5       | PSIZE_L0      | IN     | Paper size sense signal (optional cassette)  | 5                            |
| 6       | CTM_N0        | OUT    | Cassette motor 0 driving signal              | 6                            |
| 7       | CTM_N1        | OUT    | Cassette motor 1 driving signal              | 7                            |
| 8       | CTM A         | OUT    | Cassette motor phase A driving signal        | 8                            |
| 9       | CTM B         | OUT    | Cassette motor phase B driving signal        | 9                            |
| 10      | OPT_CST1_NONE | IN     | Optional cassette 1<br>Presence sense signal | 10                           |
| 11, 12  | N.C.          |        |                                              | 11, 12                       |
| 13      | VM1           |        | +27VDC                                       | 13                           |
| 14      | OPT_CST1_VM_  | OUT    | Optional cassette 1                          | 14                           |
|         | ON            |        | Motor driving voltage ON                     |                              |
| 15, 16  | GND           |        | GND                                          | 15, 16                       |
| 17      | OPT_CST1_VCC_ | OUT    | Optional cassette 1                          | 17                           |
|         | ON            |        | VCC ON                                       |                              |
| 18      | GND           |        | GND                                          | 18                           |

| Pin No. | Signal       | IN/OUT | Function                                                       | LF Encoder<br>Board<br>J2 Pin No. |
|---------|--------------|--------|----------------------------------------------------------------|-----------------------------------|
| 1       | GND          |        | GND                                                            | 4                                 |
| 2       | LF ENCA      | IN     | LF encoder signal                                              | 3                                 |
| 3       | MAIN 5V      |        | +5VDC                                                          | 2                                 |
| 4       | LF ENC B     | IN     | LF encoder signal                                              | 1                                 |
| 5       | GND          |        | GND                                                            |                                   |
| 6       | PAPER LEVER  | IN     | Manual feed lever signal                                       |                                   |
| 7       | FLAPM OUT A  | OUT    | Paper delivery roller motor phase                              |                                   |
| 8       | FLAPM OUT A* | OUT    | $\frac{A}{Paper} \frac{Paper}{A} $ delivery roller motor phase |                                   |
| 9       | GND          |        | GND                                                            |                                   |
| 10      | FAN ERROR    | OUT    | Mist fan stop signal                                           |                                   |
| 11      | FANM_OUT     | OUT    | Fan motor signal                                               |                                   |

#### J1306 (Ink Tank EEPROM Connector)

| Pin No. | Signal      | IN/OUT | Function                        |
|---------|-------------|--------|---------------------------------|
| 1 (11)  | MAIN 3V     |        | +3V DC                          |
| 2(10)   | GND         |        | GND                             |
| 3(9)    | EEPROM WD   | OUT    | EEPROM write signal             |
| 4 (8)   | EEPROM RD   | IN     | EEPROM read signal              |
| 5(7)    | EEPROM SK   | OUT    | EEPROM serial data clock signal |
| 6 (6)   | TANK E2CS 5 | OUT    | Tank EEPROM 5 select signal     |
| 7(5)    | TANK E2CS 4 | OUT    | Tank EEPROM 4 select signal     |
| 8 (4)   | TANK E2CS 3 | OUT    | Tank EEPROM 3 select signal     |
| 9 (3)   | TANK E2CS 2 | OUT    | Tank EEPROM 2 select signal     |
| 10 (2)  | TANK E2CS 1 | OUT    | Tank EEPROM 1 select signal     |
| 11 (1)  | TANK E2CS 0 | OUT    | Tank EEPROM 0 select signal     |

#### J1401 (Ink Remaining Amount Detection, Paper Presence and Check Sensor Connector)

| Pin No. | Signal        | IN/OUT | Function                           | Ink Sensor Board |
|---------|---------------|--------|------------------------------------|------------------|
|         | _             |        |                                    | JI PIN NO.       |
| 1       | PSIZE_U2      | IN     | Media size signal (upper cassette) | 9                |
| 2       | PSIZE_U3      | IN     | Media size signal (upper cassette) |                  |
| 3       | PSIZE_U1      | IN     | Media size signal (lower cassette) |                  |
| 4       | PSIZE_U0      | IN     | Media size signal (lower cassette) |                  |
| 5       | GND           |        | GND                                |                  |
| 6       | +5V           |        | +5V                                |                  |
| 7       | PM INK        |        | PhotoMagenta ink remaining         | 8                |
|         |               |        | amount detection signal            |                  |
| 8       | PC INK        |        | PhotoCyan ink remaining amount     | 7                |
|         |               |        | detection signal                   |                  |
| 9       | Y INK         | IN     | Yellow ink remaining amount        | 6                |
|         |               |        | detection signal                   |                  |
| 10      | M INK         | IN     | Magenta ink remaining amount       | 5                |
|         |               |        | detection signal                   |                  |
| 11      | C INK         | IN     | Cyan ink remaining amount          | 4                |
|         |               |        | detection signal                   |                  |
| 12      | Bk INK        | IN     | Black ink remaining amount         | 3                |
|         |               |        | detection signal                   |                  |
| 13      | INK SENSER ON | OUT    | Ink remaining amount detection     | 2                |
|         |               |        | sensor signal ON                   |                  |
| 14      | GND           |        | GND                                | 1                |
| Pin No. | Signal        | IN/OUT | Function                         | Ink Sensor Board<br>J1 Pin No. |
|---------|---------------|--------|----------------------------------|--------------------------------|
| 15      | PAPER 5V      |        | Paper presence sensor +5VDC      |                                |
| 16      | GND           |        | GND                              |                                |
| 17      | STD_CST_PAPER | OUT    | Cassette (Upper), Paper presence |                                |
|         | _NONE         |        | sensor sense signal              |                                |

## J1501 (To PAGE21 NIC Board Connector)

| Pin No.      | Signal     | Function                   | PAGE21 Extension I/F<br>J2 Pin No. |
|--------------|------------|----------------------------|------------------------------------|
| 1, 2         | +3.3V      |                            | A-1, B-1                           |
| 3            | PAGE CS    | PAGE21 chip select signal  | A-2                                |
| 4            | PAGE DREQ  | PAGE21 data request signal | B-2                                |
| 5, 6, 15, 18 | GND        | GND                        | A-3, 8, B-3, 9                     |
| 7            | PAGE D0    | PAGE21 data signal         | A-4                                |
| 8            | PAGE D1    | PAGE21 data signal         | B-4                                |
| 9            | PAGE D4    | PAGE21 data signal         | A-5                                |
| 10           | PAGE D5    | PAGE21 data signal         | B-5                                |
| 11           | PAGE D8    | PAGE21 data signal         | A-6                                |
| 12           | PAGE D9    | PAGE21 data signal         | B-6                                |
| 13           | PAGE D12   | PAGE21 data signal         | A-7                                |
| 14           | PAGE D13   | PAGE21 data signal         | B-7                                |
| 16           | PAGE AD4   | PAGE21 address bus signal  | D-8                                |
| 17           | N.C.       |                            | A-9                                |
| 19           | PAGE D ACK | PAGE21 data ACK signal     | A-10                               |
| 20           | PAGE RESET | PAGE21 reset signal        | B-10                               |
| 21, 22       | +3.3V      |                            | C-1. D-1                           |
| 23           | PAGE RD    | PAGE21 read data signal    | C-2                                |
| 24           | IRQ4       | IRQ4 signal                | D-2                                |
| 25, 26       | N.C.       |                            | C-3, C-9                           |
| 27           | PAGE D2    | PAGE21 data signal         | C-4                                |
| 28           | PAGE D3    | PAGE21 data signal         | D-4                                |
| 29           | PAGE D6    | PAGE21 data signal         | C-5                                |
| 30           | PAGE D7    | PAGE21 data signal         | D-5                                |
| 31           | PAGE D10   | PAGE21 data signal         | C-6                                |
| 32           | PAGE D11   | PAGE21 data signal         | D-6                                |
| 33           | PAGE D14   | PAGE21 data signal         | C-7                                |
| 34           | PAGE D15   | PAGE21 data signal         | D-7                                |
| 35           | PAGE AD3   | PAGE21 address bus signal  | C-8                                |
| 36           | PAGE AD2   | PAGE21 address bus signal  | B-8                                |
| 37           | N.C.       |                            | D-3                                |
| 38, 39       | GND        | GND                        | C-10, D-9                          |
| 40           | PAGE WR    | PAGE21 write signal        | D-10                               |

| Pin No. | Signal   | IN/OUT | Function            |  |
|---------|----------|--------|---------------------|--|
| 1       | KEY 1    | IN     |                     |  |
| 2       | KEY 2    | IN     |                     |  |
| 3       | KEY 3    | IN     |                     |  |
| 4       | KEY 4    | IN     |                     |  |
| 5       | KEY 5    | IN     |                     |  |
| 6       | LCD D0   |        |                     |  |
| 7       | LCD D2   |        |                     |  |
| 8       | LCD RS   |        |                     |  |
| 9       | LCD RW   |        |                     |  |
| 10      | LCD E    |        |                     |  |
| 11      | LCD D1   |        |                     |  |
| 12      | LCD D3   |        |                     |  |
| 13      | GND      |        |                     |  |
| 14      | +5V      |        |                     |  |
| 15      | GND      |        |                     |  |
| 16      | KEY 0    | IN     |                     |  |
| 17      | PW-STDBY | OUT    | Standby mode signal |  |
| 18      | PW-START | OUT    | Power on signal     |  |
| 19      | LED 0    |        | Emitting diode      |  |
| 20      | LED 1    |        | Emitting diode      |  |

## J1402 (To Panel Board)

## J3302 (To Tank Cover Sensor Board)

| Pin No. | Signal     | IN/OUT | Function                 |
|---------|------------|--------|--------------------------|
| 1       | TANK_COVER |        | Tank cover on/off signal |
| 2       | GND        |        |                          |

| J1301 (1 | J1301 (To PE Sensor) |        |                             |  |  |
|----------|----------------------|--------|-----------------------------|--|--|
| Pin No.  | Signal               | IN/OUT | Function                    |  |  |
| 1        | MAIN 5V              |        |                             |  |  |
| 2        | GND                  |        |                             |  |  |
| 3        | PE_SENSOR            |        | Paper edge detection signal |  |  |

## J1601 (IEEE1394)

| Pin No. | Signal | IN/OUT | Function                   |
|---------|--------|--------|----------------------------|
| 1       | CPS    | IN     | VP (power source)          |
| 2       | GND    |        | GND                        |
| 3       | TPB1N  |        | DATA signal (minus side)   |
| 4       | TPB1P  |        | DATA signal (plus side)    |
| 5       | TPA1N  |        | STROBE signal (minus side) |
| 6       | TPA1P  |        | STROBE signal (plus side)  |
| 7       | GND    |        | GND                        |
| 8       | GND    |        | GND                        |
| 9       | GNG    |        | GND                        |

| Pin No. | Compatible Mode | Nibble Mode      | ECP Mode         |
|---------|-----------------|------------------|------------------|
| 1       | STROBE          | Host Clk         | Host Clk         |
| 9       | DATA 1          | Data 1           | Data 1           |
| 2       |                 | Data 1<br>Data 2 | Data 1<br>Data 2 |
| 5<br>4  |                 | Data 2<br>Data 3 | Data 2<br>Data 3 |
| 5       |                 | Data 5<br>Data 4 | Data 5<br>Data 4 |
| 6       | DATA 5          | Data 5           | Data 4<br>Data 5 |
| 7       | DATA 6          | Data 6           | Data 6           |
| 8       | DATA 7          | Data 0<br>Data 7 | Data 0<br>Data 7 |
| 9       | DATA 8          | Data 8           | Data 7<br>Data 8 |
| 10      |                 | Prt Clk          | Periph Clk       |
| 10      | ACKNLG          | 110 Olk          | i cripii čik     |
| 11      | BUSY            | Prt Busy         | Periph Ack       |
| 12      | P.E.            | Ack Data Reg     | Ack Reverse      |
| 13      | SELECT          | X flag           | X flag           |
| 14      | AUTO FEED XT    | Host Busy        | Host Ack         |
| 15      | N.C.            | Undefined        | Undefined        |
| 16, 17  | GND             | Gnd              | Gnd              |
| 18      | +5.0V           | Vcc              | Vcc              |
| 19      | STROBE-RET      | Signal Gnd       | Signal Gnd       |
| 20      | DATA1-RET       | Signal Gnd       | Signal Gnd       |
| 21      | DATA2-RET       | Signal Gnd       | Signal Gnd       |
| 22      | DATA3-RET       | Signal Gnd       | Signal Gnd       |
| 23      | DATA4-RET       | Signal Gnd       | Signal Gnd       |
| 24      | DATA5-RET       | Signal Gnd       | Signal Gnd       |
| 25      | DATA6-RET       | Signal Gnd       | Signal Gnd       |
| 26      | DATA7-RET       | Signal Gnd       | Signal Gnd       |
| 27      | DATA8-RET       | Signal Gnd       | Signal Gnd       |
| 28      | ACKNLG-RET      | Signal Gnd       | Signal Gnd       |
| 29      | BUSY-RET        | Signal Gnd       | Signal Gnd       |
| 30      | P.E-RET         | Signal Gnd       | Signal Gnd       |
| 31      | INIT            | INIT             | Reverse Req      |
| 32      | ERROR           | DATA Avail       | Periph Req       |
| 33      | GND             | Undefined        | Undefined        |
| 34      | N.C.            | Undefined        | Undefined        |
| 35      | +5.0V           | Undefined        | Undefined        |
| 36      | SELECT IN       | 1284 Active      | 1284 Active      |

| J902 (U | J902 (USB) |        |                    |  |  |
|---------|------------|--------|--------------------|--|--|
| Pin No. | Signal     | IN/OUT | Function           |  |  |
| 1       | US VCC     | IN     | Cable power source |  |  |
| 2       | DATA –     |        | Data               |  |  |
| 3       | DATA +     |        | Data               |  |  |
| 4       | USGNG      |        | Cable GND          |  |  |